# Gestione Elettronica Documentale (GED)

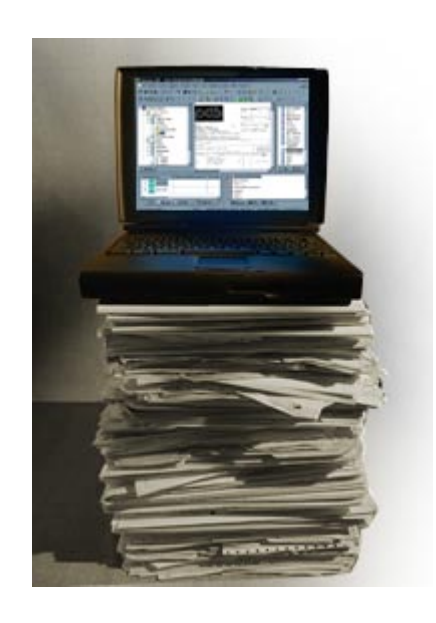

# Manuale Utente

# Indice:

| 1  | A    | rea   | di lavo   | ro                   |                                                      |        | 6  |
|----|------|-------|-----------|----------------------|------------------------------------------------------|--------|----|
|    | 1.1  | C     | Dettagli  | o Barra di na        | avigazione                                           |        | 7  |
| 2  | С    | onc   | etti fon  | damentali            |                                                      |        | 8  |
|    | 2.1  | T     | īpi       |                      |                                                      |        | 8  |
|    | 2.2  | C     | Classific | azione dei de        | ocumenti                                             |        | 10 |
|    | 2.3  | F     | Possibili | Stati dei doo        | cumenti protocollati                                 |        | 12 |
|    | 2.4  | V     | Vorkflov  | w del fascico        | lo/sottofascicolo                                    |        | 13 |
|    | 2.5  | V     | Vorkflov  | w dell'attività      | à                                                    |        | 14 |
|    | 2.6  | A     | Architet  | tura dell'app        | licazione GED                                        |        | 14 |
| 3  | S    | trut  | tura de   | i documenti,         | , del fascicolo e relative operazioni                |        | 16 |
|    | 3.1  | Ľ     | Docume    | nto protocol         | lato                                                 |        | 16 |
|    | 3    | .1.1  | Ope       | razioni              |                                                      |        | 18 |
|    |      | 3.1   | .1.1      | visualiz             | zzazione del documento                               |        | 19 |
|    |      | 3.1   | .1.2      | int. oggetto         | Integrazione dell'oggetto                            |        | 19 |
|    |      | 3.1   | .1.3      | (Modifier Inserisci) | ica data scadenza<br>Inserisci/Modifica data di scad | denza  | 19 |
|    |      | 3.1   | .1.4      | 📄 Nuovo fascico      | Nuovo fascicolo                                      |        | 20 |
|    |      | 3.1   | .1.5      | 洛 Inserisci in fasc  | Inserisci in fascicolo                               |        | 22 |
|    |      | 3.1   | .1.6      | ! Genera Anon        | Genera Anomalia                                      |        | 23 |
|    |      | 3.1   | .1.7      | 😽 Modifica diritti   | Modifica diritti                                     |        | 25 |
|    |      | 3.1   | .1.8      | 📲 🐼 Nega accesso     | Nega accesso                                         |        | 25 |
|    |      | 3.1   | .1.9      | 📬 Inserisci Nota     | Inserisci nota                                       |        | 26 |
|    |      | 3.1   | .1.10     | Storico (5)          | Mostra o Nasconde lo storico                         |        | 26 |
|    | 3.2  | ۵     | Docume    | nto non prot         | cocollato – e-mail                                   |        | 27 |
|    | 3    | .2.1  | ins،      | erisci doc/mail      | e introdurli                                         |        | 28 |
| Ма | anua | ile U | tente GE  | D: Simone FUS        | SERO                                                 | pagina | 2  |

| 3.2.1.1          | Inserisci FILE Inserisci FILE                                 | 29       |
|------------------|---------------------------------------------------------------|----------|
| 3.2.1.2          | Finserisci MAIL Inserisci E-mail                              |          |
| 3.2.2 Ope        | erazioni                                                      |          |
| 3.2.2.1          | Visualizzazione del documento                                 | 32       |
| 3.2.2.2          | Integrazione dell'oggetto                                     | 32       |
| 3.2.2.3          | Modifica data scadenza Modifica data di scadenza              |          |
| 3.2.2.4          | Modifica data documento Modifica data documento               |          |
| 3.2.2.5          | Aggiungi class. Aggiungi classifica                           | 33       |
| 3.2.2.6          | Rimuovi class. Rimuovi classifica                             |          |
| 3.2.2.7          | Rimuovi FILE ' 🛐 Rimuovi email ' Rimuovi FILE – e-mail        |          |
| 3.2.2.8          | Modifica diritti Modifica diritti                             |          |
| 3.2.2.9          | Nega accesso Nega accesso                                     |          |
| 3.2.2.10         | Inserisci Nota Inserisci nota                                 | 34       |
| 3.2.2.11         | Storico (1) Storico: Mostra o Nasconde                        | 35       |
| 3.3 Fascico      | lo/sottofascicolo                                             | 35       |
| 3.3.1 Cor        | ne crearlo                                                    |          |
| 3.3.1.1          | 1° modalità: apro il doumento                                 |          |
| 3.3.1.2          | 2° modalità: opzione inserisci in fascicolo                   |          |
| 3.3.1.3          | 3° modalità: il fascicolo del precedente                      |          |
| 3.3.2 Ope        | erazioni                                                      | 41       |
| 3.3.2.1          | Modifica Titolo Modifica titolo                               | 41       |
| 3.3.2.2          | InserisciModifica Num secondaria Inserisci/modifica num secon | ndaria42 |
| 3.3.2.3          | Nuovo Faldone Nuovo faldone                                   |          |
| 3.3.2.4          | Minserisci in Faldone Inserisci in faldone                    |          |
| Manuale Utente G | ED: Simone FUSERO                                             | pagina 3 |

| 3.3.2.5          | Assegna a Assegna a                                         |         |
|------------------|-------------------------------------------------------------|---------|
| 3.3.2.6          | Secretta carico Accetta carico                              | 43      |
| 3.3.2.7          | Rifiuta carico Rifiuta carico                               |         |
| 3.3.2.8          | Prendi in carico Prendi in carico                           |         |
| 3.3.2.9          | B Chiudi fascicolo Chiudi                                   |         |
| 3.3.2.10         | Biapri fascicolo Riapri fascicolo                           |         |
| 3.3.2.11         | 🔯 <sup>Modifica diritti</sup> Modifica diritti              |         |
| 3.3.2.12         | Nega accesso Nega accesso                                   | 45      |
| 3.3.2.13         | Nuovo Sottofascicolo Nuovo sottofascicolo                   | 45      |
| 3.3.2.14         | Aggiungi attività Aggiungi attività                         | 45      |
| 3.3.2.15         | Sposta in fascicolo/sottofascicolo Sposta in sottofascicolo |         |
| 3.3.2.16         | Rimuovi documenti Rimuovi documenti                         |         |
| 3.3.2.17         | Varia data corrente Varia data corrente                     |         |
| 3.3.2.18         | 🕲 Varia data I <sup>e</sup> sez.<br>Varia data I° sez       |         |
| 3.3.2.19         | Inserisci doc/mail Inserisci doc/mail                       |         |
| 3.4 Faldone      | 9                                                           |         |
| 3.4.1 Ope        | erazioni                                                    |         |
| 3.4.1.1          | Modifica Titolo Modifica Titolo                             |         |
| 3.4.1.2          | Archivia Faldone Archivia Faldone                           |         |
| 3.4.1.3          | Modifica diritti Modifica diritti                           | 49      |
| 3.4.1.4          | Rimuovi fascicoli Rimuovi fascicoli                         | 49      |
| 3.4.1.5          | 🗯 Inserisci Nota Inserisci nota                             |         |
| 3.4.1.6          | Storico Mostra o Nasconde lo storico                        | 50      |
| 3.5 Attività     | l                                                           | 51      |
| 3.5.1 Ope        | erazioni                                                    | 51      |
| Manuale Utente G | ED: Simone FUSERO pa                                        | igina 4 |

| 3.   | .5.1.1    | X Annulla                                                                | 51 |
|------|-----------|--------------------------------------------------------------------------|----|
| 3.   | .5.1.2    | 😹 Assegna Assegna a                                                      | 51 |
| 3.   | .5.1.3    | Rifiuta Rifiuta carico                                                   | 52 |
| 3    | .5.1.4    | Chiudi                                                                   | 52 |
| 3.   | .5.1.5    | 😫 Inserisci/Modifica data scadenza Inserisci/Modifica data di scadenza S | 52 |
| 3.   | .5.1.6    | pi Inserisci Nota Inserisci nota                                         | 53 |
| 3.   | .5.1.7    | Mostra Nascondi Mostra o Nasconde lo storico                             | 53 |
| Ano  | malie     | ξ                                                                        | 54 |
| Da   | fascicola | are                                                                      | 55 |
| Rice | erche     |                                                                          | 57 |
| 6.1  | Modulo    | di ricerca – Fascicoli                                                   | 57 |
| 6.2  | Modulo    | di ricerca - Documenti protocollati e non protocollati                   | 57 |
| 6.3  | Modulo    | di ricerca - Faldoni                                                     | 59 |
| 6.4  | Modulo    | di ricerca – Attività                                                    | 50 |

## 1 Area di lavoro

La struttura dell'area di lavoro è sempre costituita da:

- Intestazione dell'Intranet regionale
- La "Barra di navigazione": è il menu che consente di spostarsi da una sezione ad un'altra dell'applicazione
- La "Area di visualizzazione": compresa fra la Barra di navigazione ed il Piè di pagina, visualizza il contenuto relativo alla sezione selezionata sulla Barra di navigazione
- □ II "Piè di pagina" dell'Intranet regionale

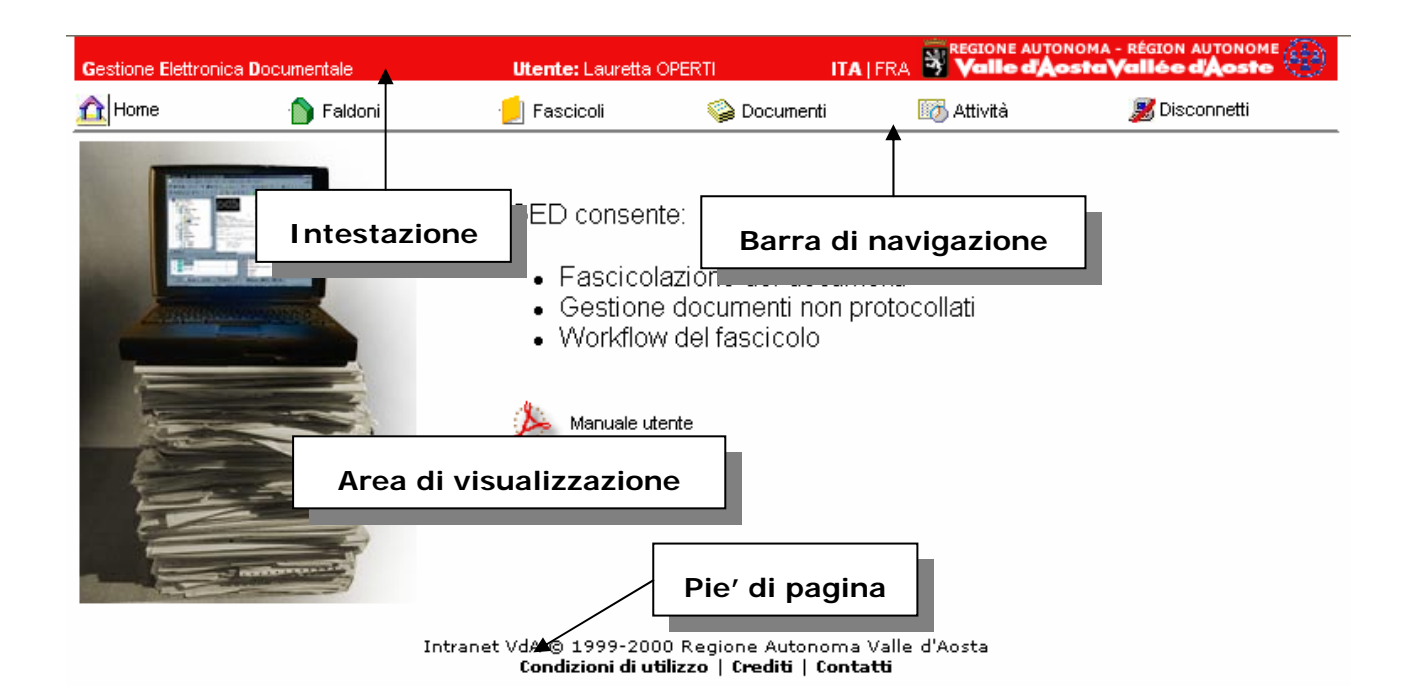

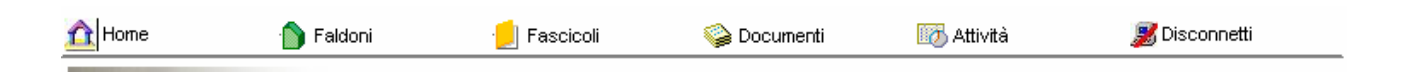

Consente di spostarsi fra le varie sezioni dell'applicazione:

1.1 Dettaglio Barra di navigazione

- Faldoni: consente di accedere alla sezione di ricerca dei faldoni.
- □ \_\_\_\_\_ **Fascicoli**: consente di accedere alla sezione di ricerca dei fascicoli.
- Documenti: consente di accedere alla sezione di ricerca dei documenti.
- Attività: consente di accedere alla sezione di ricerca delle attività
- Disconnetti: Esce dall'applicazione e riporta l'utente alla pagina iniziale dell'intranet.

## 2 Concetti fondamentali

### 2.1 Tipi

- Fascicoli/Sottofascicoli
- Faldoni
- Documenti protocollati
- Documenti non protocollati
- Attività

Il **fascicolo** i è l'insieme ordinato di documenti, relativi ad uno stesso affare/procedimento/processo amministrativo, ad una stessa materia, ad una stessa tipologia, che si forma sempre nel corso delle attività amministrative del soggetto, allo scopo di riunire, a fini decisionali o informativi tutti i documenti utili allo svolgimento di tali attività.

#### Gerarchia di fascicoli

Ogni fascicolo può essere suddiviso in sottofascicoli e seguire un procedimento differente. La struttura si presenta come un albero la cui altezza è lasciata a discrezione dell'utente, il sistema è in grado di gestire profondità infinita. Tutti i fascicoli appartenenti allo stesso albero hanno la medesima classificazione.

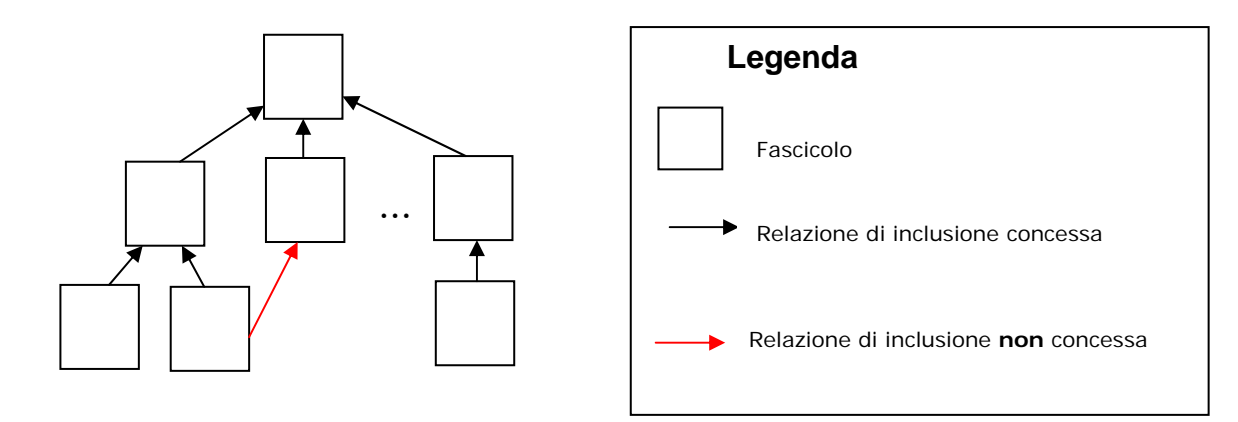

| 5 | 7 | - | 2 | 4 | 1    | VER | BALI CHIUSURA PROTOCOLLO          |
|---|---|---|---|---|------|-----|-----------------------------------|
| 5 | 7 | - | 2 | 4 | 1/1  | ~   | STAZIONI FORESTALI ANNO 2004      |
| 5 | 7 | - | 2 | 4 | 1/10 | ~   | STAZIONI FORESTALI ANNO 2006      |
| 5 | 7 | - | 2 | 4 | 1/2  | ~   | RAVA ANNO 2004                    |
| 5 | 7 | - | 2 | 4 | 1/3  | ~   | ISTITUZIONI SCOLASTICHE ANNO 2004 |
| 5 | 7 | - | 2 | 4 | 1/4  | ~   | RAVA ANNO 2005                    |
| 5 | 7 | - | 2 | 4 | 1/5  | ~   | ISTITUZIONI SCOLASTICHE ANNO 2005 |
| 5 | 7 | - | 2 | 4 | 1/6  | ~   | ESTERNO RAVA 2005                 |
| 5 | 7 | - | 2 | 4 | 1/7  | ~   | ISTITUZIONI SCOLASTICHE ANNO 2006 |
| 5 | 7 | - | 2 | 4 | 1/9  | ~   | RAVA ANNO 2006                    |

Esempio di Fascicolo con sottofascicoli, la numerazione dei sottofascicoli è automatica, la chiave indica che i sottofascicoli sono chiusi.

Faldoni

Il **faldone** è un raggruppamento di fascicoli ed è indipendente dalla classifica.

# Documenti protocollati - Documenti non protocollati

Sono due le tipologie di documenti che possono essere aggregate in fascicoli: documenti protocollati e documenti non protocollati.

I documenti in arrivo o in partenza vengono registrati presso l'ufficio protocollo. I documenti registrati sono quelli denominati protocollati.

Vi sono spesso dei documenti informali a corredo della pratica, questi ultimi sono i documenti non protocollati: possono essere file di qualsiasi formato, audio, video, fogli MS Excel, pianificazioni MS Project o semplicemente dei file testuali MS Word.

#### Domande:

#### 1. Chi crea i documenti?

R. I documenti protocollati vengono generati dal sistema che li preleva dal sistema di protocollazione. I fascicoli e i documenti non protocollati vengono creati dagli utenti che hanno in gestione la pratica amministrativa. Un insieme variabile di documenti attività viene creato direttamente dall'utente e serve per identificare e gestire un'azione da compiere relativamente ad uno o più documenti di un fascicolo. Consideriamo, ad esempio, un documento protocollato del DSI in cui si richiede l'installazione di un PC e la registrazione di un utente. Nel fascicolo in cui verrà inserito il documento di richiesta verranno create due attività relative a tale documento e assegnate a chi deve eseguire materialmente le azioni di consegna del pc e l'abilitazione.

#### 2.2 Classificazione dei documenti

Il piano di classificazione si presenta come uno schema generale di voci logiche, stabilite in modo uniforme, rispondenti alle competenze istituzionali del soggetto produttore e articolate tendenzialmente in modo gerarchico al fine di identificare secondo uno schema logico che va dal generale al particolare l'unità archivistica, cioè l'unità di aggregazione di base dei documenti all'interno dell'archivio (il fascicolo, il documento protocollato, il documento non protocollato) entro cui i documenti sono ordinati secondo le funzioni/attività/affari a cui partecipano. Classificare vuol dire perciò attribuire a ciascun documento un indice (indice di classificazione) inserito in una struttura di voci (il piano di classificazione) e associarlo a una definita unità archivistica.

La classificazione è, quindi, essenzialmente uno strumento di ordinamento e organizzazione funzionale dei documenti e, perciò, di reperimento, indicizzazione in quanto consente la ricerca funzionale dei documenti. Mediante il piano di classificazione, è infatti possibile recuperare e consultare l'archivio secondo le modalità stesse in cui i documenti sono stati ordinati nel corso del quotidiano lavoro amministrativo.

#### Domande:

#### 1. Quante classifiche possono avere i documenti?

R. I documenti protocollati possono avere più di una classificazione, tali

classifiche sono assegnate dal protocollatore all'atto della registrazione. Il Manuale Utente GED: Simone FUSERO pagina 10 fascicolo, all'atto della creazione, assumerà la classifica del primo documento protocollato che dovrà contenere. Il documento non protocollato viene creato all'interno di un fascicolo e ne eredita la classifica.

## 2.3 Possibili Stati dei documenti protocollati

| Gestione Elettronica | Documentale | Utente: Lauretta OPER                                                      | TI ITA                                  |                       | ioma - région autonome 🚳 |
|----------------------|-------------|----------------------------------------------------------------------------|-----------------------------------------|-----------------------|--------------------------|
| 🏫 Home               | 🏠 Faldoni   | 📃 Fascicoli                                                                | 🎯 Documenti                             | 🔯 Attività            | 🇾 Disconnetti            |
|                      |             |                                                                            | Scadono Oggi                            |                       |                          |
| Transactions         | The second  |                                                                            | Da Fascicolare                          |                       |                          |
| 100 M                |             | II GED consente:                                                           | Non Visionati                           |                       |                          |
|                      |             |                                                                            | Anomalie                                |                       |                          |
|                      |             | <ul> <li>Fascicolazio</li> <li>Gestione do</li> <li>Workflow de</li> </ul> | Ricerca<br>cumenti non p<br>l fascicolo | henti<br>protocollati |                          |
|                      |             | 🍌 Manuale utente                                                           |                                         |                       |                          |
|                      |             | Consulta Titolario                                                         | 5                                       |                       |                          |

- "Da fascicolare": il documento protocollato può trovarsi in questo stato quando
  - ✓ è stato appena importato nel GED
  - ✓ è stato rimosso da un fascicolo (non spostato in un sottofascicolo)
  - ✓ è stata risolta una anomalia

Attenzione: se un documento ha più classifiche si avranno, all'atto dell'importazione, tanti stati "Da fascicolare" quante le classifiche del documento (in pratica il documento apparirà tante volte quanto è stato classificato).

\* "Anomalia": quando viene riscontrato un errore di protocollazione (gruppo sbagliato, classifica sbagliata, precedente errato o assente, ufficio competente sbagliato), l'utente genera una anomalia relativa ad una classifica del documento. Lo stato "Anomalia" implica una notifica al protocollatore, che correggerà la classifica e risolverà l'anomalia.

#### Domande:

#### 1. Quando bisogna generare l'anomalia?

- R. Se non si riesce ad inserire un documento in un fascicolo perché le classifiche non concordano.
- Scadono oggi: consente di accedere all'insieme dei documenti, sia protocollati sia non protocollati, la cui data di scadenza è pari al giorno di consultazione.
- Non Visionati: permette di vedere i documenti di cui non è stata presa visione e che non risultano più nella lista da fascicolare perché inseriti in fascicolo da un altro appartenente al gruppo.

## 2.4 Workflow del fascicolo/sottofascicolo

Ogni fascicolo e ogni sottofascicolo hanno un proprio flusso che consta degli stati

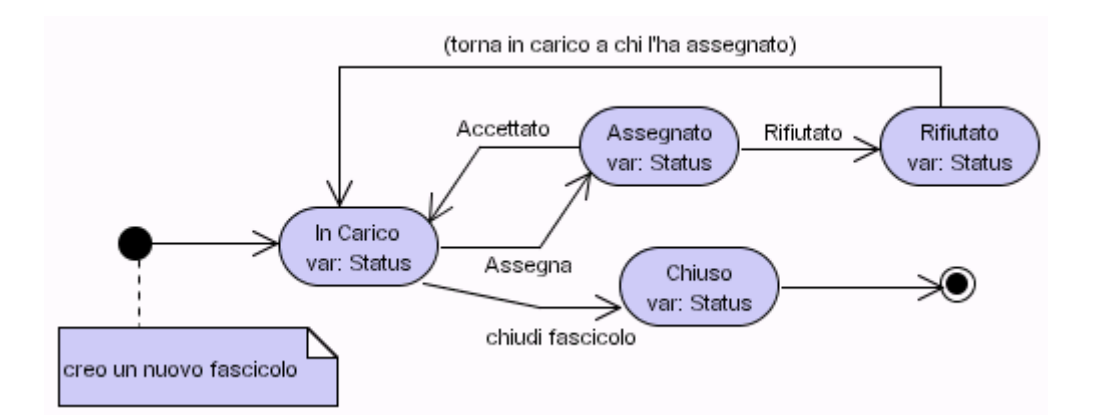

- ✓ Chi crea un nuovo fascicolo/sottofascicolo ce l'ha automaticamente in carico
- ✓ Il carico del fascicolo/sottofascicolo rimane invariato se viene inserito un nuovo documento
- ✓ Chi ha in carico il fascicolo/sottofascicolo può assegnarlo ad un altro utente fra i lettori/modificatori del fascicolo/sottofascicolo.

Manuale Utente GED: Simone FUSERO

- Chi riceve l'assegnazione può accettare il carico (il fascicolo/sottofascicolo passa nello stato In carico ) o rifiutare il carico (il fascicolo/sottofascicolo torna in carico a chi ha fatto l'assegnazione)
- In qualsiasi momento un modificatore del fascicolo può prenderlo in carico, questa opzione è utile quando il titolare è in ferie o in congedo ed è necessario che qualcuno se ne faccia carico.
- ✓ Un fascicolo viene chiuso se e solo se ogni suo sottofascicolo è chiuso

## 2.5 Workflow dell'attività

- ✓ Chi crea una attività può assegnarla o farsi carico di quest'ultima.
- Chi ha in carico l'attività può riassegnarla a qualsiasi altro utente cha ha accesso.
- L'attività può essere Annullata, tenete presente che un'attività non può essere cancellata.
- ✓ Una volta terminata l'azione relativa ad una attività bisogna chiuderla.

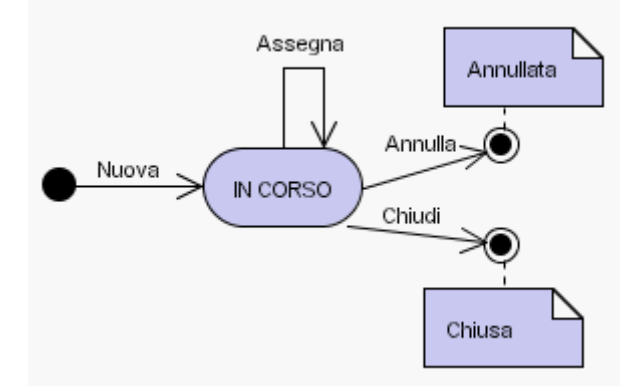

## 2.6 Architettura dell'applicazione GED

L'applicativo è composto da una collezione di database:

- ✓ 1 database di configurazione: informazioni trasparenti per l'utilizzatore
- ✓ un insieme variabile di **database attivi** (GED1 .. GEDN)
- ✓ un insieme variabile di database archivio (GEDA1 .. GEDAk)

L'utente ha un unico punto di accesso alle informazioni.

Nei database attivi vi sono:

Manuale Utente GED: Simone FUSERO

- ✓ Fascicoli aperti
- ✓ Documenti protocollati appartenenti a fascicoli aperti
- ✓ Documenti non protocollati appartenenti a fascicoli aperti

Nei database archivio vi sono:

- ✓ Fascicoli chiusi
- Documenti protocollati appartenenti ad almeno un fascicolo chiuso o ad un fascicolo riaperto
- ✓ Documenti non protocollati appartenenti a fascicoli chiusi o ad un fascicolo riaperto

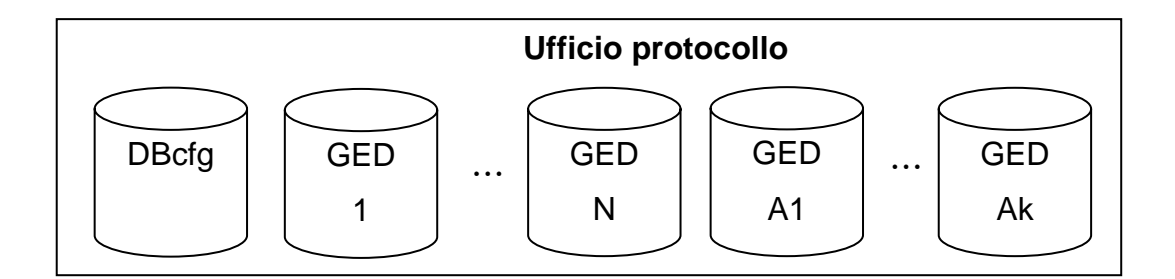

#### Domanda:

- 1. Se il sistema è trasparente, perché bisogna conoscere la differenza fra i tipi di database?
- R.È importante in fase di ricerca: bisogna sapere se stiamo cercando fascicoli chiusi o documenti appartenenti a fascicoli chiusi. In tal caso bisogna selezionare l'opzione "Fascicoli chiusi" o "Cerca nei db archivio" dei moduli di ricerca. (vedi Ricerche)

# 3 Struttura dei documenti, del fascicolo e relative operazioni

## 3.1 Documento protocollato

| Gestione Elettronica Documentale |                    |                           | Utente:     | nte: Lauretta OPERTI ITA   FRA 😽 Valle d'Aosta Vallée d'Aoste |                                       |                               |                 |                        |  |
|----------------------------------|--------------------|---------------------------|-------------|---------------------------------------------------------------|---------------------------------------|-------------------------------|-----------------|------------------------|--|
| 🛕 Home 🏠 Faidd                   |                    | 🏠 Faldoni                 | 📙 Fasci     | coli                                                          | 🤪 Documenti                           | 🔯 Attività                    |                 | 🗾 Disconnetti          |  |
| ٩                                | Documento prot     | ocollato                  |             |                                                               |                                       |                               | 1               | Genera Anomalia        |  |
|                                  |                    |                           | Gruppo      | 🚮 Ufficio                                                     | 📣 Ricalcola F                         | Precedente                    | 💋 Oggetto       | Classifica             |  |
| Gen                              | erale              | W                         |             |                                                               | <b>B</b>                              | Int. oggetto                  | 🙆 Inserisci/    | Modifica data scadenza |  |
| Prot                             | tocollo:           | 2129                      |             |                                                               |                                       |                               |                 |                        |  |
| Data                             |                    | 06/08/2007                |             |                                                               |                                       |                               |                 |                        |  |
| Ogg                              | etto:              | TEMPORAL<br>COMUNICA      | IEA GESTION | IE ESTERNALIZ<br>A FINE DELLE OF                              | ZZATA DEGLI ARC<br>PERAZIONI DI TRASF | HIVI SITI NEL<br>Erimento deg | CONDOMINIC      | "LES ILES".            |  |
| Des                              | tinatario:         | DIREZIONE                 | OPERE EDILI |                                                               |                                       |                               |                 |                        |  |
| Tipo                             | :                  | Partenza                  |             |                                                               |                                       |                               |                 |                        |  |
| Data                             | scadenza:          |                           |             |                                                               |                                       |                               |                 |                        |  |
| Clas                             | sificazione        |                           |             |                                                               |                                       | 📃 Nue                         | ovo fascicolo 🕇 | hserisci in fascicolo  |  |
|                                  | Serie              | Livello 1                 |             | Livello 1.1                                                   | Livello                               | 2                             |                 | Livello 3              |  |
| ۲                                | 5 amministrativo   | 7 archivio e biblioteca i | nterna      |                                                               | 2 protocollo e archivi                | o                             |                 |                        |  |
| Ass                              | egnazione - Diritt | i                         |             |                                                               |                                       | (                             | 🔯 Modifica di   | ritti 📲 🐼 Nega accesso |  |
| Documento precedente (1)         |                    |                           |             |                                                               |                                       |                               |                 |                        |  |
| Attiv                            | Attività (0)       |                           |             |                                                               |                                       |                               |                 |                        |  |
| Note                             | (0)                |                           |             |                                                               |                                       |                               |                 | 🗯 Inserisci Nota       |  |
| Stor                             | ico (1)            |                           |             |                                                               |                                       |                               |                 |                        |  |
|                                  |                    |                           |             |                                                               |                                       |                               |                 | 6                      |  |

Questa videata con cui appare il documento protocollato non sarà però uguale per tutti infatti per gli utenti standard (e cioè quelli che non sono individuati come protocollisti) mancherà la parte sottostante

| <mark>iii</mark> Gruppo | 🚮 Ufficio | 📣 Ricalcola Precedente | 🅖 Oggetto | 🔲 Classifica |
|-------------------------|-----------|------------------------|-----------|--------------|
|                         |           | T-b                    | л         |              |
|                         |           |                        |           |              |

La prima sezione riunisce parte dei metadati del documento ed alcune funzionalità connesse a questa parte:

| Generale             |                                                                                       | 🔄 Int. oggetto   | 🕼 Inserisci/Modifica data scadenza |
|----------------------|---------------------------------------------------------------------------------------|------------------|------------------------------------|
| Protocollo:          | 137                                                                                   |                  |                                    |
| Data:                | 11/01/2007                                                                            |                  |                                    |
| Oggetto:             | RENDICONTO POSTALIZZAZIONI EFFETTUATE NEL<br>PAGAMENTO CONTO DI CREDITO (MODELLO 105) | MESE DI DICEMBRE | 2006 CON MODALITA' DI              |
| Mittente:            | POSTE ITALIANE - TORINO                                                               |                  |                                    |
| Protocollo Mittente: | ALT/SA/10/DM                                                                          |                  |                                    |
| Data Mittente:       | 05/01/2006                                                                            |                  |                                    |
| Tipo:                | Arrivo                                                                                |                  |                                    |
| Data scadenza:       |                                                                                       |                  |                                    |

Generale: presenta i pulsanti per l'integrazione dell'oggetto e per l'inserimento della data di scadenza o la sua modifica e il file allegato se presente

**Protocollo**: è il numero di protocollo con cui l'atto è stato registrato e non è un campo modificabile

Data: è la data di registrazione del documento e non è un campo modificabile

**Oggetto**: è l'oggetto del documento e non è modificabile ma si può integrare con la funzione presente sulla barra

Mittente: è il mittente della documento (chi me lo ha inviato) e non è un campo modificabile

**Protocollo mittente**: è il numero di protocollo con cui l'atto è stato registrato da chi mi ha inviato il documento e non è un campo modificabile. Può anche non essere presente, un semplice cittadino raramente si protocolla i propri docuemnti

**Tipo**: Se il documento è in arrivo (se me lo ha inviato qualcuno) o in partenza (se è stato spedito a qualcuno)

Data di scadenza: si compila solo nel caso in cui l'utente gli abbia inserito una data di scadenza

I metadati si arricchiscono con le classifiche, ne compariranno tante quante ne sono state date.

| Clas    | Classificazione 📄 Nuovo fascicolo 🏝 Inserisci in fascicol |                                 |                                |                                                                   |                                                                                                    |  |  |  |  |
|---------|-----------------------------------------------------------|---------------------------------|--------------------------------|-------------------------------------------------------------------|----------------------------------------------------------------------------------------------------|--|--|--|--|
|         | Serie                                                     | Livello 1                       | Livello 1.1                    | Livello 2                                                         | Livello 3                                                                                                    |  |  |  |  |
| ۲       | 5 amministrativo                                          | 14 gestione risorse strumentali | B minute<br>spese<br>d'ufficio | 4 spedizione della corrispondenza,<br>dei pacchi e dei telegrammi | 4 apertura di conti di credito per<br>l'affrancatura della<br>corrispondenza e per la spedizione<br>dei telegrammi |  |  |  |  |
| $\circ$ | 1 prefettura                                              | 3 contabilita1 erariali         |                                | 2 contabilita' generale dello stato                               | 1 affari generali                                                                                                  |  |  |  |  |

Non è buona prassi classificare più volte un atto anche se talvolta non se ne può fare a meno perché nello stesso documento si trattano aspetti diversi e poco attinenti o perché quello stesso argomento può essere trattato in modi diversi a seconda del procedimento in cui si colloca.

Inoltre nel GED la doppia classificazione produce una duplicazione del documento e la necessità di produrre 2 fascicoli diversi.

I metadati si completano con la seguente videata (esplosa)

| Assegnazione - Diritti |                                         | 🔯 Modifica diritti | 📲 🐼 Nega accesso |
|------------------------|-----------------------------------------|--------------------|------------------|
| Ufficio:               | 2. DIPARTIMENTO SEGRETERIA DELLA GIUNTA |                    |                  |
| Gruppo:                | ARC                                     |                    |                  |
| Operatori:             | Erika GUICHARDAZ, Massimo BALESTRA      |                    |                  |
| Dirigenti:             | Lauretta OPERTI                         |                    |                  |

Ritroviamo qui infatti l'ufficio competente e le persone che compongono il gruppo con il ruolo che ricoprono al suo interno.

Anche se può apparire una ripetizione di informazioni segnalare l'Ufficio competente + Gruppo in realtà lo è in pochi casi. Raramente l'organizzazione quotidiana rispecchia quella ufficiale definita con gli strumenti delle Deliberazione di Giunta per le strutture e dei Provvedimenti amministrativi per gli uffici (a causa delle ragioni più svariate) da qui la necessità di individuare i gruppi da intendersi come gruppi di lavoro.

E' in ogni caso possibile modificare la situazione a seconda delle necessità ma bisogna tener presente che questo è possibile solo per i componenti del gruppo.

#### 3.1.1 Operazioni

# 3.1.1.1 visualizzazione del documento

Selezionando l'icona apre il documento, in questo caso è un **.doc** e cioè un documento Word che è stato allegato alla registrazione di protocollo nel software Insiel.

Nel caso in cui il documento sia stato scannerizzato comparirà

(24,32 kb) Il documento potrà essere visualizzato o in formato .tiff o .pdf

Accanto alle icone vi è anche la dimensione dell'allegato in kilobytes

#### 3.1.1.2

# Integrazione dell'oggetto

Consente di aggiungere un'integrazione all'oggetto inserito dal protocollatore. Non viene inserito sul database Oracle.

|              | Integrazione oggetto |  |
|--------------|----------------------|--|
| Integrazione |                      |  |
| oggeno       |                      |  |

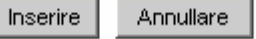

E' stata prevista questa possibilità perché gli oggetti delle registrazioni di protocollo risultano spesso insufficienti se non incomprensibili quando non errati.

3.1.1.3

#### 🔠 Inserisci/Modifica data scadenza

#### Inserisci/Modifica data di scadenza

Serve per impostare o rimuovere la data di scadenza del documento. Se l'utente reputa necessario una scadenza inserisce la "data di scadenza". Ultimata la procedura amministrativa legata al documento, l'utente deve ricordarsi di rimuoverla.

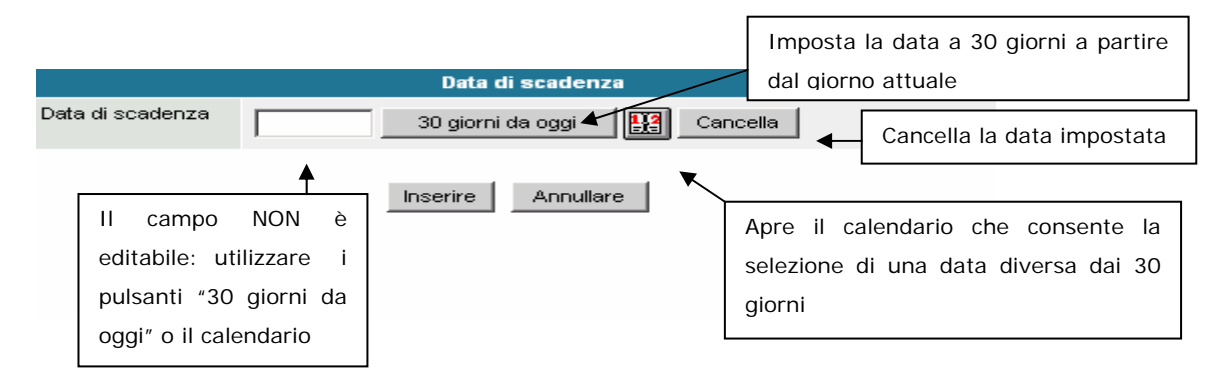

Nella finestra del documento (sulla pagina iniziale) è pssibile perciò visionare i documenti che scadono in giornata.

Può essere utilizzato come promemoria: se devo rispondere entro una certa data ad una domanda/istanza/lettera e non ho il tempo di farlo subito posso inserire la data di scadenza come post-it per ricordarmi di farlo a tempo debito. Non si comporta come l'Agenda di lotus che vi avverte secondo la modalità che avete scelto, dovete per forza prendere l'abitudine di andare a vedere se avete qualcosa che vi scade in quella precisa giornata.

# 3.1.1.4 Nuovo fascicolo Nuovo fascicolo

Serve per creare un nuovo fascicolo quando è il 1° documento che si riceve o si produce e dà avvio ad una nuova "pratica".

Se il documento ha più classifiche, selezionare la classifica per cui si vuole un nuovo fascicolo.

| Clas | Classificazione 📄 Nuovo fascicolo 🍡 Inserisci in fascicolo |                                 |                                |                                                                   |                                                                                                    |  |  |
|------|------------------------------------------------------------|---------------------------------|--------------------------------|-------------------------------------------------------------------|----------------------------------------------------------------------------------------------------|--|--|
|      | Serie                                                      | Livello 1                       | Livello 1.1                    | Livello 2                                                         | Livello 3                                                                                                    |  |  |
| ۲    | 5 amministrativo                                           | 14 gestione risorse strumentali | B minute<br>spese<br>d´ufficio | 4 spedizione della corrispondenza,<br>dei pacchi e dei telegrammi | 4 apertura di conti di credito per<br>l'affrancatura della<br>corrispondenza e per la spedizione<br>dei telegrammi |  |  |
| 0    | 1 prefettura                                               | 3 contabilita´ erariali         |                                | 2 contabilita´ generale dello stato                               | 1 affari ge⊓erali                                                                                                  |  |  |

Premere il tasto "Nuovo fascicolo". La mascherina che compare eredita alcune proprietà del documento: uffici e lettori.

- Selezionare almeno un ufficio di appartenenza del fascicolo, spuntando il quadratino bianco adiacente al nome dell'ufficio.
- Inserire il titolo del fascicolo.
- Aggiungere lettori/modificatori che dovranno avere accesso al fascicolo. Utilizzare i pulsanti per aggiungere o rimuovere i lettori.

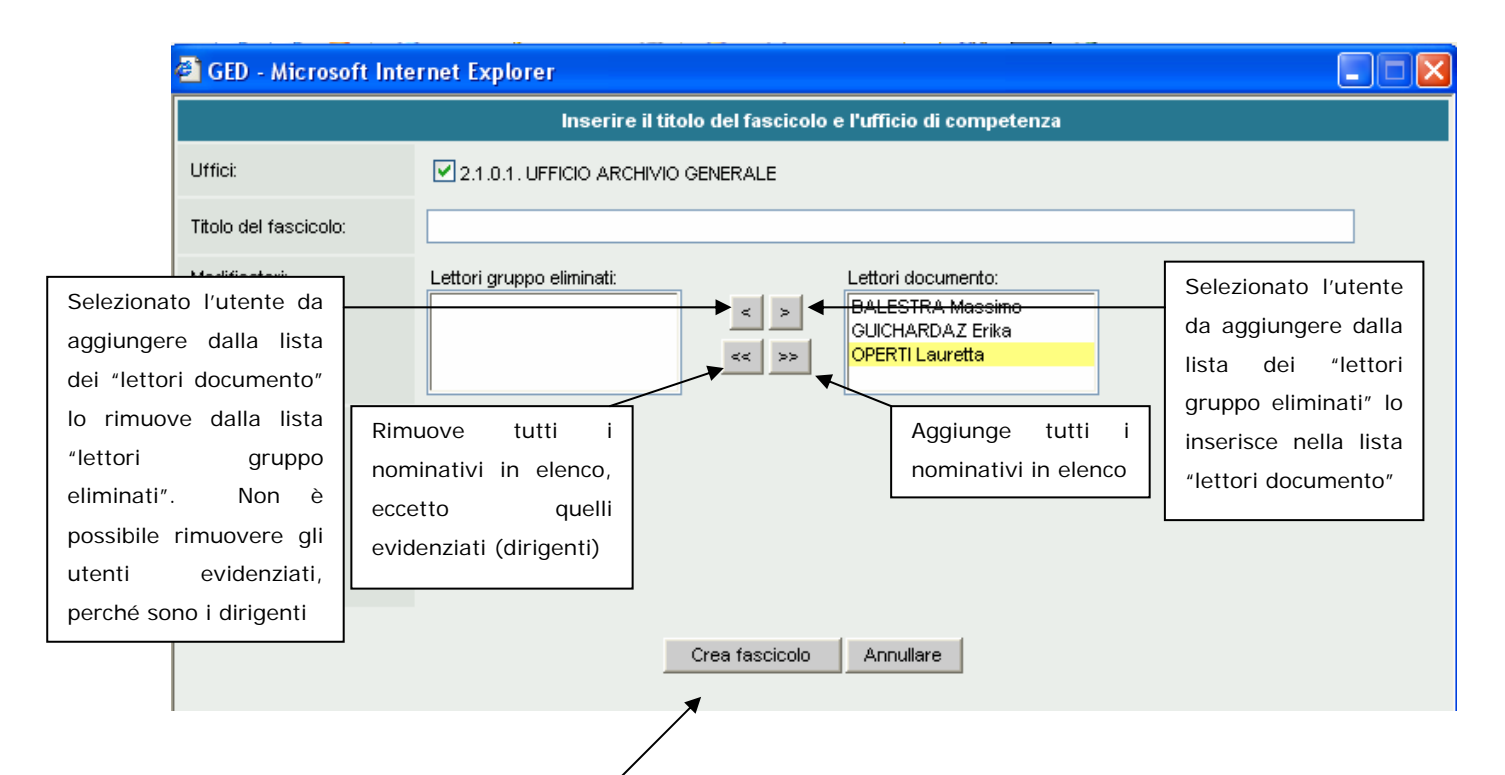

Premendo "Crea Fascicolo" viene controllato se esiste già un fascicolo attivo che contiene le parole immesse nel titolo del fascicolo. Se non esiste allora viene creato e visualizzato il fascicolo altrimenti viene presentata la mascherina con l'elenco dei fascicoli trovati (nell'esempio si è cercato di creare un fascicolo con il nome Postazioni e sono stati trovati 4 fascicolo attivi con la parola postazioni all'interno). Fate attenzione perché l'elenco dei fascicoli che presentano al loro interno una delle èarole inserite per ora è limitato alle righe presenti perciò se si hanno numerosi fascicoli in cui compaiono almeno una volta le parole immesse (per esempio l'anno "2006") si visualizzeranno solo tanti fascicoli quante sono le righe a disposizione. Il controllo viene fatto anche sui fascicoli chiusi ma questi ultimi non verranno elencati.

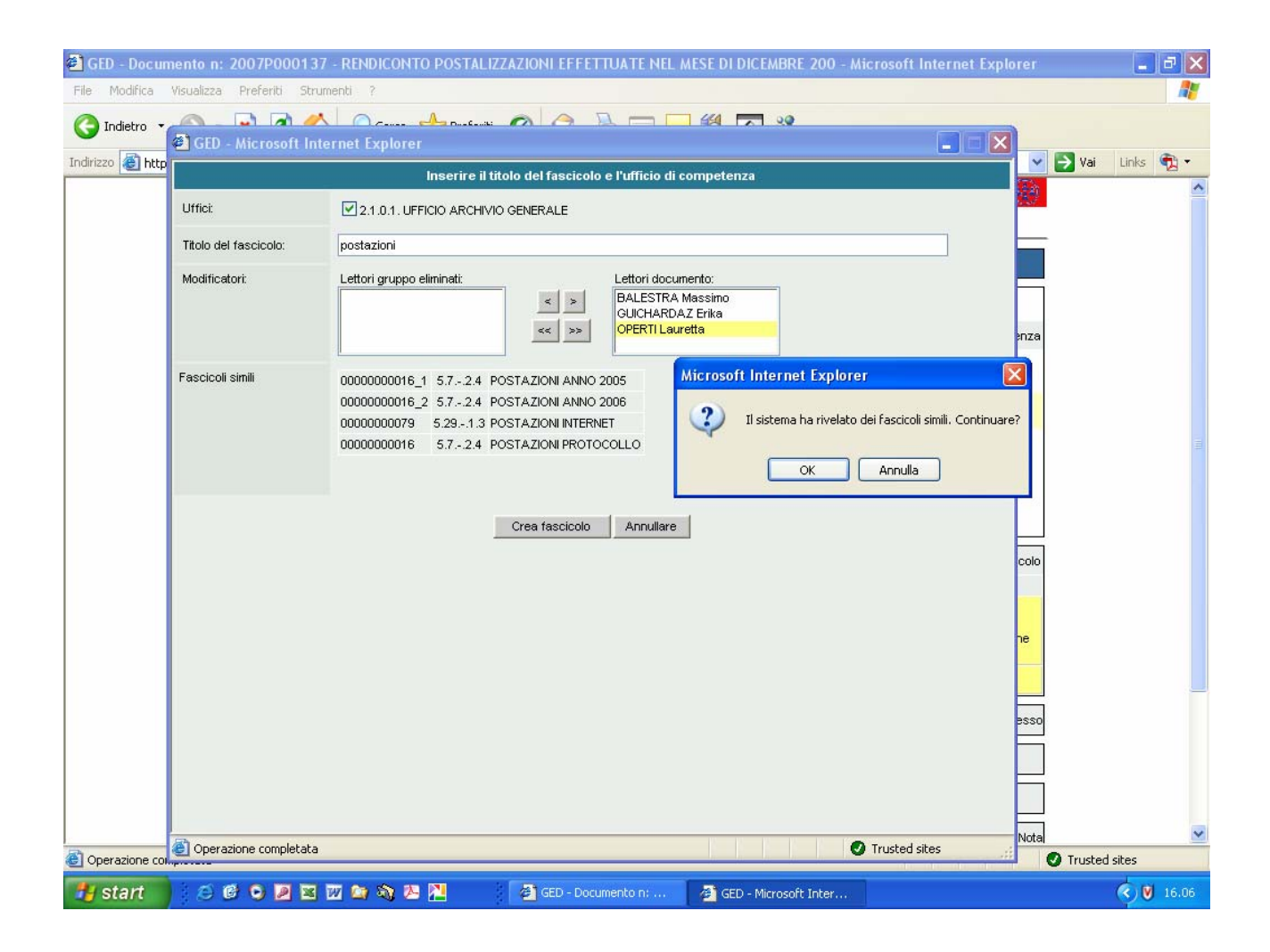

# 3.1.1.5 <sup>Inserisci in fascicolo</sup> Inserisci in fascicolo

Premere il tasto "Inserisci in fascicolo". Verrà presentata la maschera con l'elenco dei fascicoli attivi con la classifica di destinazione. L'elenco dei fascicoli viene paginato a blocchi di 20 risultati, utilizzare i pulsanti per spostarsi fra le pagine. Selezionare il fascicolo e premere "Inserisci in fascicolo". Sarà visualizzato il fascicolo destinazione. Il fascicolo è consultabile in sola lettura con un click del mouse su una qualsiasi informazione relativa al fascicolo: titolario, anno numero o Oggetto.

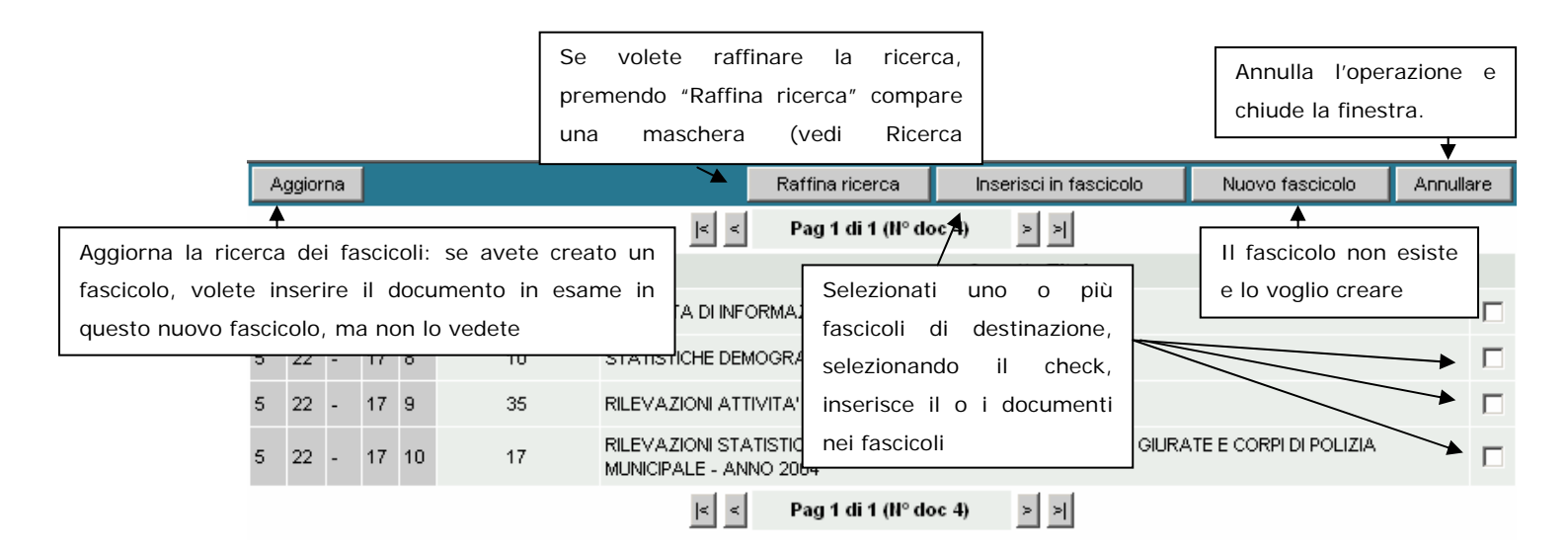

Vengono presentati solo i fascicoli aperti sotto quella classifica fino al secondo livello 5.22.17 serie: 5 livello 1: 22 livello 2: 17. Si è lasciato libero il 3 livello, anche se non è molto corretto, perché il titolario in alcune sue partizioni non è tale da poter imporre un vincolo troppo rigido.

#### 3.1.1.6

# Genera Anomalia Genera Anomalia

Questa funzione è utilizzata dagli utenti del GED per comunicare con i protocollisti quando riscontrano un dato scorretto a livello di:

Gruppo: il documento è stato "scaricato" al Gruppo sbagliato

Ufficio: il documento è stato "scaricato" all'Ufficio sbagliato

Precedente: al documento è stato assegnato un precedente sbagliato

**Oggetto**: l'oggetto non è stato compilato in maniera chiara, sufficiente o riporta informazioni sbagliate

Classifica: la classifica è sbagliata

Viene richiesta una motivazione: è un testo di aiuto al protocollatore in cui si deve evidenziare l'errore e la possibile soluzione. Generando l'anomalia parte, in automatico, un'e-mail che avvisa il protocollista.

|                              | Motivazione        |
|------------------------------|--------------------|
| Motivazione (max<br>254 car) |                    |
|                              | Inserire Annullare |

A questo punto il protocollista deve andare a modificare/correggere i dati nel software di protocollo e, solo dopo aver aggiornato la registrazione, entra nel GED e lo aggiorna cliccando, a seconda della correzione, su uno dei tasti a disposizione.

| <mark> iii</mark> Gruppo | 🚮 Ufficio | 📣 Ricalcola Precedente | 🅖 Oggetto | 🔲 Classifica |
|--------------------------|-----------|------------------------|-----------|--------------|
|                          |           |                        | A         |              |
|                          |           |                        |           |              |

La barra non si presenta sempre con le stesse modalità, variano a seconda di come si viene identificati sul sistema

| 🛃 Risolvi anomalia 🔯 Ripristina do | c 👬 Gruppo | 🚮 Ufficio | 💫 Ricalcola Precedente | 🔏 Oggetto |
|------------------------------------|------------|-----------|------------------------|-----------|
|                                    | _          |           |                        |           |

In questo caso utlizzare il tasto "Risolvi anomalia" per aggiornare le correzioni sulla **classifica**, verrà opprtunatamente modificata per non indurre in errore.

N.B. Questa barra è a disposizione solo dei protocollisti quindi non comparirà a video per gli utenti del GED.

Dopo che l'anomalia sarà risolta l'utente avrà di nuovo a disposizione il documento nella vista **Da fascicolare**.

E' sicuramente un meccansimo lungo e che richiede una somma di azioni diverse fatte da attori diversi ma non è possibile gestirlo altrimenti poiché il GED "fotografa" i dati del protocollo e li inserisce nel suo sistema ma non può andare a scrivere dati sul software direttamente.

Ci sono però 2 possibili soluzioni per limitare al massimo questo andirivieni di comunicazionie correzioni:

- 1) i responsabili dei procedimenti, procedure, "pratiche" si protocollano almeno la loro corrispondenza in uscita
- 2) chi scrive la lettera fornisce al protocollista tutti gli elementi necessari per registrare a protocollo in modo corretto (vedi sul sito

Intranet dell'Archivio e protocollo le istruzioni per la produzione di un documento elettronico).

# 3.1.1.7 <sup>Modifica diritti</sup> Modifica diritti

Consente l'inserimento o la rimozione di uno o più utenti. L'utente verrà inserito fra i lettori/modificatori solo se non è elencato nella lista "Nega accesso". Una volta selezionati i nominativi premere "Prosegui" per aggiornare il documento, altrimenti "Annullare". Non è possibile rimuovere i dirigenti (evidenziati in giallo).

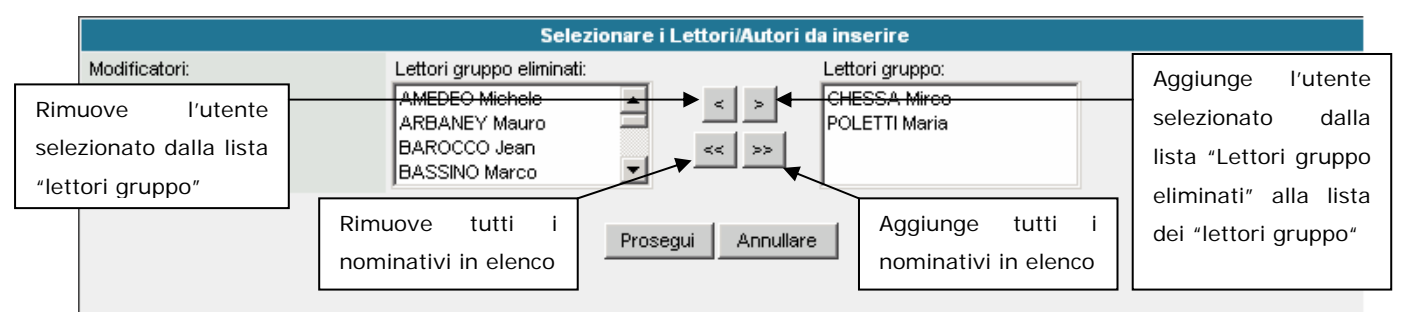

# 3.1.1.8 Nega accesso

Quando si aggiunge un lettore/modificatore ad un fascicolo/sottofascicolo anche ai documenti appartenenti a tale fascicolo/sottofascicolo verrà inserito il lettore/modificatore. Per impedire che la proprietà venga applicata al documento è necessario inserire il/i nominativo/i degli utenti a cui non si vuole fornire, in nessun caso, l'accesso al documento. Nell'elenco non vi sono i dirigenti del gruppo perché non è possibile negare l'accesso ad un dirigente.

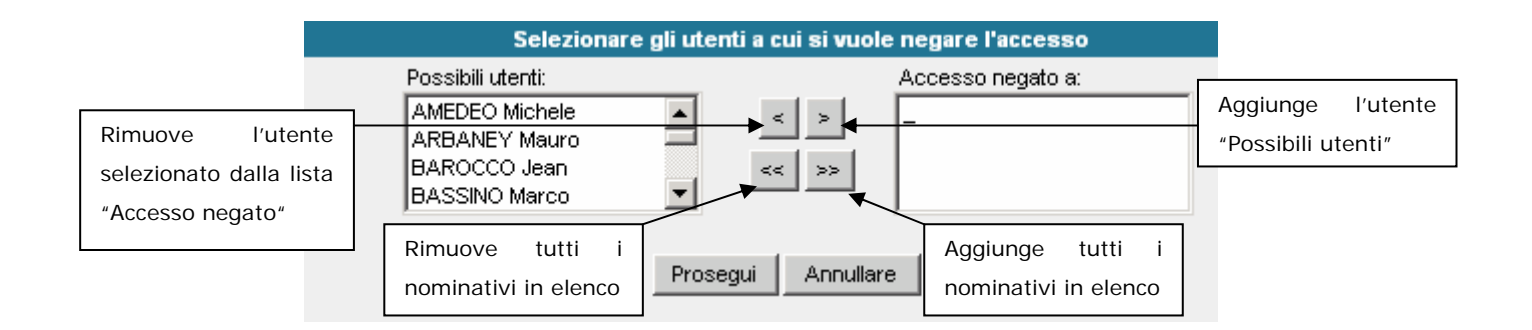

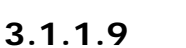

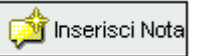

#### Inserisci nota

Consente di inserire una nota al documento. Inoltre è possibile inviare una e-mail di notifica ai nominativi selezionati. La e-mail conterrà come testo il collegamento al documento.

|                 |                           | Nota redatta da Simone FUSERO il 29/03/2005 12.40                                       |                       |
|-----------------|---------------------------|-----------------------------------------------------------------------------------------|-----------------------|
|                 | Testo<br>(max 254<br>car) |                                                                                         |                       |
|                 | Destinatari               | Per inviare una notifica selezionare i destinatari dalla prima lista e usare i pulsanti |                       |
|                 |                           | CHESSA Mirco                                                                            | Aggiunge l'utente     |
| Rimuove l'      | utente                    | POLETTI Maria                                                                           | selezionato           |
| selezionato dal | la lista                  | << >>                                                                                   | dall'elenco dei       |
| dei destinatari |                           |                                                                                         | possibili destinatari |
|                 |                           | Rimuove tutti i Aggiunge tutti i                                                        |                       |
|                 |                           | nominativi in elenco                                                                    |                       |

#### 3.1.1.10 Storico (5) Mostra o Nasconde lo storico

Viene mostrato solo il numero complessivo delle operazioni che si sono fatte su un docuemnto, se si vogliono visualizzare le voci allora basta posizionarsi sopra "storico" e si aprira la tendina con l'elenco di tutte le operazioni fatte.

## 3.2 Documento non protocollato – e-mail

|       | Documento NON     | protocollato                  |                      |                             |                          |                      |  |  |
|-------|-------------------|-------------------------------|----------------------|-----------------------------|--------------------------|----------------------|--|--|
| D     | 1                 | 🖳 Int. oggette                | o 🗽 Inserisci FILE 💣 | 🗢 Inserisci MAIL ն Modif    | ica data scadenza 🎡 Mod  | ifica data documento |  |  |
| Data: |                   | 03/09/2007                    |                      |                             |                          |                      |  |  |
| Ogg   | jetto:            | MANUALE                       | MANUALE              |                             |                          |                      |  |  |
| Nur   | nero documento    | : 000017                      |                      |                             |                          |                      |  |  |
| Data  | a creazione:      | 03/09/2007                    |                      |                             |                          |                      |  |  |
| Aut   | ore:              | Lauretta OPERTI               |                      |                             |                          |                      |  |  |
| Data  | a scadenza:       |                               |                      |                             |                          |                      |  |  |
| Clas  | sificazione       |                               | 📃 Nuovo fa           | ascicolo 🏊 Inserisci in fas | cicolo 🛄 Aggiungi class. | 閮 Rimuovi class.     |  |  |
|       | Serie: 5          | Livello 1: 7                  | Livello 1.1: -       | Livello 2: 2                | Live                     | ello 3: -            |  |  |
| ۲     | amministrativo    | archivio e biblioteca interna | -                    | protocollo e archivio       | -                        |                      |  |  |
| Ass   | egnazione - Dirit | ti                            |                      |                             | 🔯 Modifica diritti       | 📲 🐼 Nega accesso     |  |  |
| Attiv | Attività (0)      |                               |                      |                             |                          |                      |  |  |
| Note  | lote (0)          |                               |                      |                             |                          |                      |  |  |
| Stor  | Storico (1)       |                               |                      |                             |                          |                      |  |  |

La 1° sezione presenta a grandi linee i metadati del documento protocollato, mancano ovviamente tutti i dati riferiti al

#### Mittente/Destinatario: Mittente – Protocollo mittente –data mittente

Tipo di documento: Arrivo / Partenza

| 👿 (36,00 kb)      |                 |
|-------------------|-----------------|
| Data:             | 05/04/2007      |
| Oggetto:          | PREVENTIVO      |
| Numero documento: | 000011          |
| Data creazione:   | 05/04/2007      |
| Autore:           | Lauretta OPERTI |
| Data scadenza:    |                 |

Compaiono invece dei dati diversi riferiti

All'Autore del documento, campo che viene compilato in automatico nel momento in cui si inserisce un documento alla data di creazione del documento poiché non necessariamente corrisponde alla data in cui il documento viene inserito nel sistema, quest'ultima data non è modificabile.

# 3.2.1 Come introdurli

Il GED dà la possibilità di introdurre documenti non protocollati ed e-mail nel fascicolo ed è proprio dall'interno doi un fascicolo che si deve partire.

La ° operazione da fare è cliccare sul bottone <sup>(Conserisci doc/mail)</sup>, a questo punto di aprirà la seguente finestra:

| 🕙 GED - Microsoft Int              | 🖹 GED - Microsoft Internet Explorer |                                                                                         |  |  |  |  |  |  |
|------------------------------------|-------------------------------------|-----------------------------------------------------------------------------------------|--|--|--|--|--|--|
| Inserire l'oggetto                 |                                     |                                                                                         |  |  |  |  |  |  |
| Oggetto:                           |                                     |                                                                                         |  |  |  |  |  |  |
| Data scadenza: 30 giorni da oggi 🔛 |                                     |                                                                                         |  |  |  |  |  |  |
| Data documento:                    | 03/09/2007                          |                                                                                         |  |  |  |  |  |  |
| Modificatori:                      | Lettori gruppo eliminati:           | Lettori gruppo:<br>BALESTRA Massimo<br>GUICHARDAZ Erika<br><mark>OPERTI Lauretta</mark> |  |  |  |  |  |  |
| Prosegui Annullare                 |                                     |                                                                                         |  |  |  |  |  |  |

Bisogna perciò compilarne i campi per fornire l'oggetto dei dati (metadati) necessari alla sua gestione

**Oggetto**: la sua compilazione deve seguire le stesse regole per la redazione di un oggetto di una registrazione di protocollo

Data di scadenza: ha lo stesso valore della data di scadenza del documento protocollato, una sorta di post-it

Data documento: è la data in cui il documento è stato redatto che non necessariamente corrisponde alla data di inserimento del documento nel sistema

| ا 🏈      | Documento NON     | protocollato                  |                    |                             |                             |                     |  |  |
|----------|-------------------|-------------------------------|--------------------|-----------------------------|-----------------------------|---------------------|--|--|
| DX       | ĺ                 | 🖳 Int. oggetto                | 🔖 Inserisci FILE 💣 | -<br>Inserisci MAIL 🍇 Modif | ica data scadenza 協 Modi    | fica data documento |  |  |
| Data     |                   | 03/09/2007                    |                    |                             |                             |                     |  |  |
| Ogg      | etto:             | MANUALE                       |                    |                             |                             |                     |  |  |
| Num      | nero documento    | : 000017                      |                    |                             |                             |                     |  |  |
| Data     | creazione:        | 03/09/2007                    |                    |                             |                             |                     |  |  |
| Auto     | ore:              | Lauretta OPERTI               |                    |                             |                             |                     |  |  |
| Data     | scadenza:         |                               |                    |                             |                             |                     |  |  |
| Clas     | sificazione       |                               | 📃 Nuovo fa         | ascicolo 🏊 Inserisci in fas | scicolo 🖳 Aggiungi class. 1 | 🛃 Rimuovi class.    |  |  |
|          | Serie: 5          | Livello 1: 7                  | Livello 1.1: -     | Livello 2: 2                | Live                        | llo 3: -            |  |  |
| ۲        | amministrativo    | archivio e biblioteca interna | -                  | protocollo e archivio       | -                           |                     |  |  |
| Asse     | egnazione - Dirit | ti                            |                    |                             | 🔯 Modifica diritti          | 📲 🐼 Nega accesso    |  |  |
| Attiv    | ità (0)           |                               |                    |                             |                             |                     |  |  |
| Note (0) |                   |                               |                    |                             |                             | 🗯 Inserisci Nota    |  |  |
| Stori    | Storico (1)       |                               |                    |                             |                             |                     |  |  |
|          |                   |                               |                    |                             |                             | ٦                   |  |  |

# 3.2.1.1 Inserisci FILE

Serve per l'inserimento del file che può essere di qualsiasi tipo (audio, video, testo)

Viene utilizzato all'atto della creazione del documento non protocollato oppure dopo una rimozione del FILE a causa di un errore di inserimento. Utilizzare il tasto sfoglia (parcourir) per selezionare il file da inserire.

|      | Inserimento file   |         |  |  |  |  |  |
|------|--------------------|---------|--|--|--|--|--|
| File |                    | Sfoglia |  |  |  |  |  |
|      | Inserire Annullare |         |  |  |  |  |  |

La finestra del Documento Non protocollato non varia nella sostanza da quella dedicata al Documento Protocollato infatti un qualsiasi documento, o meglio

oggetto, che entra in un sistema documentario deve essere provvisto degli elementi necessaria alla sua individuazione e gestione (leggi metadati).

#### 3.2.1.2

# Inserisci MAIL Inserisci E-mail

Selezionando il tasto si apre la finestra della vostra posta in arrivo che vi apparirà così:

| << Pagina precedente |             | dente          | Messaggi: 18        | 32 - <b>P</b> a | agina: 1 di 13 Pagina successiva >>                                                                       |
|----------------------|-------------|----------------|---------------------|-----------------|----------------------------------------------------------------------------------------------------|
|                      | Cartelle:   | Posta Ricevuta |                     |                 | Cerca: visualizza                                                                                         |
|                      |             |                | annu                | lla ce          | rca                                                                                                    |
| 1                    | 🔘 Lista Arc | chivi 23       | 08/09/2007 03:10:51 |                 | ARCHIVI 23 - Richiesta informazioni (risposta di P. Geretto)                                              |
| 2                    | 🔘 Lista Arc | chivi 23       | 08/09/2007 03:10:48 |                 | ARCHIVI 23 - Elvira Gencarelli                                                                            |
| з                    | 🔘 Lista Arc | chivi 23       | 08/09/2007 03:10:45 |                 | ARCHIVI 23 - Archivio storico della Biennale di Venezia                                                   |
| 4                    | 🔘 Lista Arc | chivi 23       | 08/09/2007 03:10:44 |                 | ARCHIVI 23 - Archivio Guido Quazza                                                                        |
| 5                    | 🔘 Lista Arc | chivi 23       | 08/09/2007 03:10:41 |                 | ARCHIVI 23 - tesi di laurea (risposta di V. Tedesco)                                                      |
| 6                    | 🔘 Lista Arc | chivi 23       | 08/09/2007 03:10:37 |                 | ARCHIVI 23 - Acta Concordium e Dalmazia (Polesine)                                                        |
| 7                    | 🔘 Lista Arc | chivi 23       | 08/09/2007 03:10:36 |                 | ARCHIVI 23 - da Archivio di Stato di Napoli                                                               |
| 8                    | 🔘 Giusepp   | e MARRA        | 06/09/2007 13:07:50 |                 | Rif: GED: sparito documento                                                                               |
| 9                    | 🚫 Router d  | i posta        | 05/09/2007 18:01:13 | Ø               | MANCATO RECAPITO: Error delivering to Giuseppe<br>MARRA/RAVDA@RAVdA; Router: Database disk quota exceeded |
| 10                   | 🔘 Leonard   | o Musci        | 05/09/2007 09:39:21 |                 | Re: geavda                                                                                                |
| 11                   | 🔘 Giorgio C | CONSOL         | 04/09/2007 18:42:11 |                 | Rif: Grazie                                                                                               |
| 12                   | 🔘 Giorgio C | CONSOL         | 04/09/2007 17:22:34 |                 | Rif: GED leggimi                                                                                          |
| 13                   | 🔵 Erika GU  | ICHARDAZ       | 31/08/2007 12:15:28 |                 | prot. 2285 del 30.08.2007                                                                                 |
| 14                   | 🔘 Angelo 🤇  | ORLINI         | 31/08/2007 11:05:42 |                 | bilancio 2008_2010                                                                                        |
| 15                   | 🔘 GED DSI   |                | 31/08/2007 09:17:42 |                 | GED: Errata protocollazione documento                                                                     |
| 16                   | 🔿 Angelo 🤇  | ORLINI         | 30/08/2007 11:54:58 | Ø               | doc NP                                                                                                    |
| _                    |             |                | Inserisci           | A               | nnullare                                                                                                  |

Non esiste la barra di scorrimento a lato ma la possibilità di andare vanti o indietro avviene per mezzo di tasti che vi faranno cambiare pagina

Dovreste avere anche la possibilità di cercare l'e-mail che volete archiviare nel GED cambiando vista

| с | artelle:   | Posta Ricevuta                                                                                                   | ~ |      |
|---|------------|----------------------------------------------------------------------------------------------------|---|------|
|   |            | Posta Ricevuta                                                                                                   | ~ |      |
|   |            | Posta Inviata                                                                                                    | T |      |
|   |            | Personali                                                                                                    |   |      |
| ) | Lista Arc  | 1. Prefettura                                                                                                    |   | 12:  |
|   |            | 5.04.4. Struttuta RAVA/Rapporto annuale                                                                          |   |      |
| ) | Lista Arc  | 5.04.4. Struttuta RAVA                                                                                           |   | 12:  |
| 5 | Lista Arc  | 5.04.5.3 Accesso\Bernini - Cogne                                                                                 |   | 4.2  |
| 1 | Lista Art  | 5.04.5.3 Accesso\Casinò                                                                                          | - | 12.  |
| ) | Lista Arc  | 5.04.5.3 Accesso\Celi                                                                                            |   | 12:  |
|   |            | 5.04.5.3 Accesso\Chenal - Infanzia                                                                               |   |      |
| ) | Lista Arc  | 5.04.5.3 Accesso\stituto Storico                                                                                 |   | 12:  |
| 5 | Lista Ara  | 5.04.5.3 AccessoWazzoglio Piante                                                                                 |   | 4.5  |
| 1 | Lista Art  | 5.04.5.3 Accesso\Spinella - Provincia                                                                            |   | 12.  |
| 5 | Lista Arc  | 5.04.5.3 Accesso                                                                                                 |   | 12   |
|   |            | 5.06.6 Personale\Cartellini                                                                                      |   |      |
| ) | Giuseppe   | 5.06.6 Personale\Requisiti archivista                                                                            |   | þ: s |
|   |            | 5.06.6 Personale                                                                                                 |   | lτο  |
| ) | Router di  | 5.06.9 Formazione)Bologna                                                                                        |   | UR/  |
|   |            | 5.06.9 Formazione)Firenze                                                                                        |   |      |
| ) | Leonardo   | 5.06.9 Formazione\Open Source                                                                                    |   | Vda  |
| 5 | Ciorgio C  | 5.06.9 Formazione Padova                                                                                         |   | 710  |
| 1 | Giorgio C  | 5.06.9 Formazione RAVA                                                                                           |   | 216  |
| ) | Giorgio C  | 5.05.9 Formazione                                                                                                |   | ) le |
|   | -          | 5.07.2.1 Legislazione/Accesso                                                                                    |   |      |
| ) | Erika GUI  | 5.07.2.4 Legislazione Beni culturali<br>5.07.2.4 Legislazione Beni culturali                                     |   | 85   |
|   | A parala C | 5.07.2.4 Legislazione PA digitale                                                                                |   | 20   |
| 2 | Angelo C   | 5.07.2.1 Legisiazione<br>5.07.2.44 OED/Reak/Musue versiene                                                       |   | 20   |
| ) | GED DSI    | 5.07.2.11 GED/Dachiwuova versione<br>5.07.2.11 GED/Dackiwyaaskia Versiona/Sianaa faasiasii                       |   | rata |
|   |            | 5.07.2.11 GED/Bachi/Vecchia Versione/Elenca fascicoli<br>5.07.2.11 GED/Bachi/Vecchia Versione/Meccarrii di amara | ~ |      |
| ) | Angelo C   | 5.07.2.11 GED/bachityecchia versione/wessaggi di errore                                                          |   |      |

ma dato che non funziona ancora in modo corretto ve lo sconsiglio vivamente.

Selezionate quindi l'e-mail che vi interessa e questa verrà inserita nel vostro sistema.

### 3.2.2 Operazioni

| ۲                          | 😂 Documento NON protocollato |            |                         |                  |                                              |                                                                                                    |  |  |  |
|----------------------------|------------------------------|------------|-------------------------|------------------|----------------------------------------------|----------------------------------------------------------------------------------------------------|--|--|--|
|                            | (36,00 kb)                   |            |                         | 🔄 Int. oggetto 🖡 | 🔌 Rimuovi FILE 協 Modifica da                 | ta scadenza 協 Modifica data documento                                                                                                    |  |  |  |
| Data: 05/04/2007           |                              |            | 05/04/2007              | _                |                                              | _                                                                                                    |  |  |  |
| Ogg                        | etto:                        |            | PREVENTIVO              |                  |                                              |                                                                                                    |  |  |  |
| Numero documento: 000011   |                              |            | 000011                  |                  |                                              |                                                                                                    |  |  |  |
| Data creazione: 05/04/2007 |                              |            | 05/04/2007              |                  |                                              |                                                                                                    |  |  |  |
| Autore: Lauretta OPERT     |                              |            | Lauretta OPERTI         |                  |                                              |                                                                                                    |  |  |  |
| Data                       | n scadenza:                  |            |                         |                  |                                              |                                                                                                    |  |  |  |
| Clas                       | sificazione                  |            |                         | 📄 Nuovo fa       | scicolo 🏊 Inserisci in fascicolo             | ) 🛄 Aggiungi class. 閮 Rimuovi class.                                                                                                    |  |  |  |
|                            | Serie: 5                     |            | Livello 1: 15           | Livello 1.1: -   | Livello 2: 2                                 | Livello 3: 5                                                                                                    |  |  |  |
| ۲                          | amministrativo               | patrimonio | e demanio della regione | -                | beni immobili di proprieta´ della<br>regione | fabbricati: sopraelevazione -<br>ampliamento - demolizione -<br>manutenzione ordinaria e<br>straordinaria dei fabbricati e degli<br>impianti |  |  |  |
| Ass                        | egnazione - Diritt           | ti         |                         |                  |                                              | 🔯 Modifica diritti 🍟 🖗 Nega accesso                                                                                                    |  |  |  |
| Attiv                      | Attività (0)                 |            |                         |                  |                                              |                                                                                                    |  |  |  |

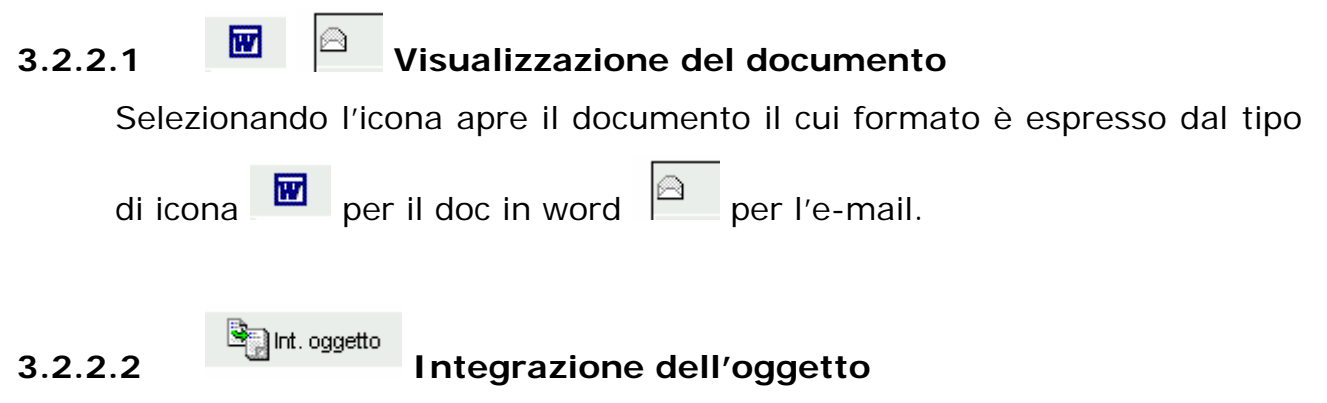

Consente di aggiungere un'integrazione all'oggetto inserito da chi ha creato il documento.

|                         | Integrazione oggetto |  |  |  |  |  |  |
|-------------------------|----------------------|--|--|--|--|--|--|
| Integrazione<br>oggetto |                      |  |  |  |  |  |  |
|                         | Inserire Annullare   |  |  |  |  |  |  |

## 3.2.2.3

# Modifica data scadenza Modifica data di scadenza

Serve per modificare o rimuovere la data di scadenza del documento. Non viene impostata una data di scadenza all'atto dell'importazione. Se l'utente reputa necessario una scadenza inserisce la "data di scadenza". Ultimata la procedura amministrativa legata al documento, l'utente deve ricordarsi di rimuoverla.

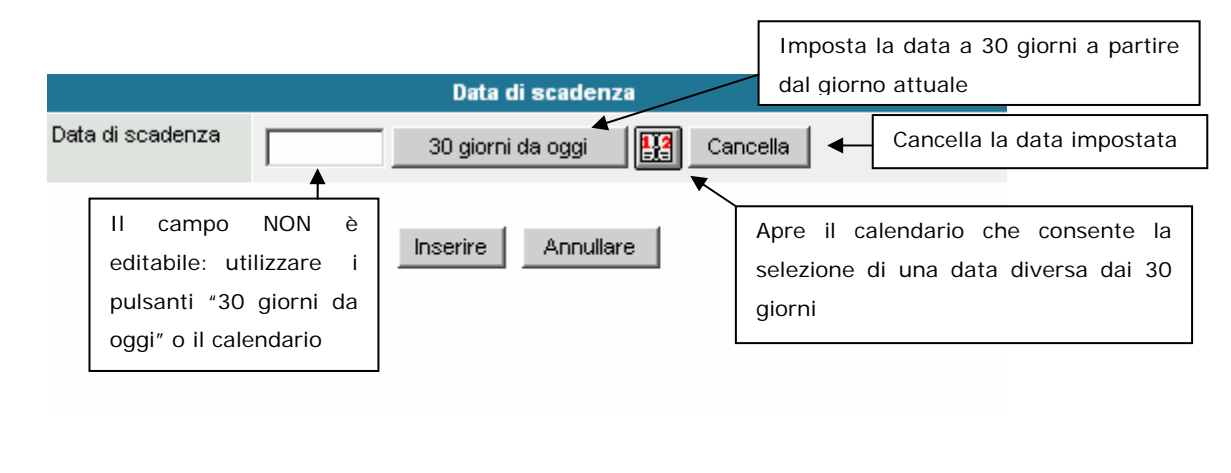

## 3.2.2.4

# Modifica data documento Modifica data documento

Serve per modificare o rimuovere la data di produzione del documento.

# 3.2.2.5 Aggiungi class. Aggiungi classifica

Consente di aggiungere una classifica al documento non protocollato. Serve per poter inserire il documento in fascicoli con una classifica differente da quella inserita originariamente. Dalla finestra pop-up che si apre selezionare le voci dal titolario oppure se si conosce già la codifica inserirla nei campi di testo. Premere inserire per proseguire l'operazione.

| Selezionare la classifica da inserire |                               |   |  |  |  |  |  |
|---------------------------------------|-------------------------------|---|--|--|--|--|--|
|                                       | Serie 5 . L1 . L1.1 . L2 . L3 |   |  |  |  |  |  |
| Serie                                 | 5 - amministrati∨o            | • |  |  |  |  |  |
| Livello 1                             | Seleziona                     | • |  |  |  |  |  |
|                                       |                               |   |  |  |  |  |  |
|                                       |                               |   |  |  |  |  |  |
|                                       |                               |   |  |  |  |  |  |
|                                       |                               |   |  |  |  |  |  |
|                                       | Inserire Chiudi               |   |  |  |  |  |  |
|                                       | 🗷 Rimuovi class.              |   |  |  |  |  |  |

#### 3.2.2.6

#### Rimuovi classifica

Consente di rimuovere una classifica dal documento se e solo se non è inserito in un fascicolo con tale classifica. Un documento può rimanere senza classifica, ma non è inseribile in nessun fascicolo.

## 3.2.2.7 <sup>Simuovi FILE</sup> <sup>Simuovi email</sup> Rimuovi FILE – e-mail

La condizione necessaria e sufficiente affinchè sia possibile eliminare il documento non protocollato è che non sia inserito in nessun fascicolo.

# 3.2.2.8 <sup>1</sup><sup>1</sup> Modifica diritti Modifica diritti

Consente inserimento o la rimozione di uno o più utenti. L'utente verrà inserito fra i lettori/modificatori solo se non è elencato nella lista "Nega accesso". Una volta selezionati i nominativi premere "Prosegui" per Manuale Utente GED: Simone FUSERO pagina 33 aggiornare il documento, altrimenti "Annullare". Non è possibile rimuovere i dirigenti (evidenziati in giallo).

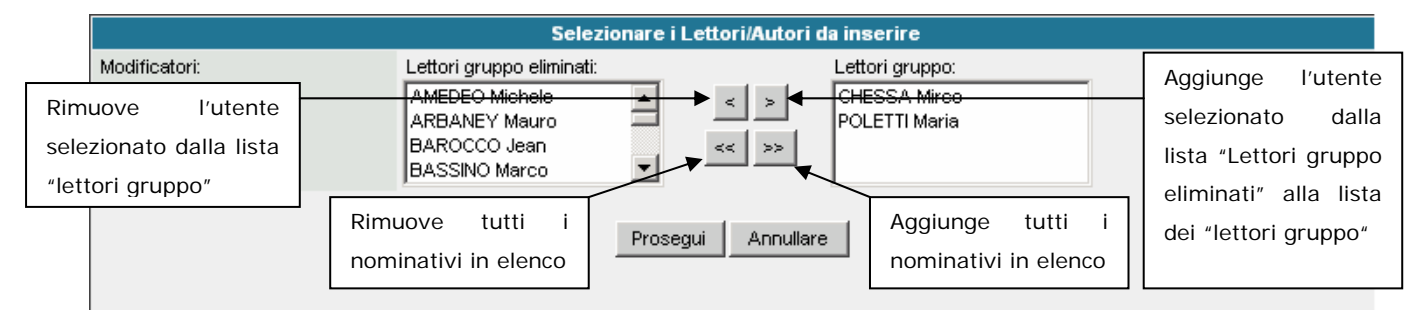

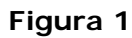

# 3.2.2.9

Quando si aggiunge un lettore/modificatore ad un fascicolo/sottofascicolo anche ai documenti appartenenti a tale fascicolo/sottofascicolo verrà inserito il lettore/modificatore. Per impedire che la proprietà venga applicata al documento è necessario inserire il/i nominativo/i degli utenti a cui non si vuole fornire, in nessun caso, l'accesso al documento. Nell'elenco non vi sono i dirigenti del gruppo perché non è possibile negare l'accesso ad un dirigente.

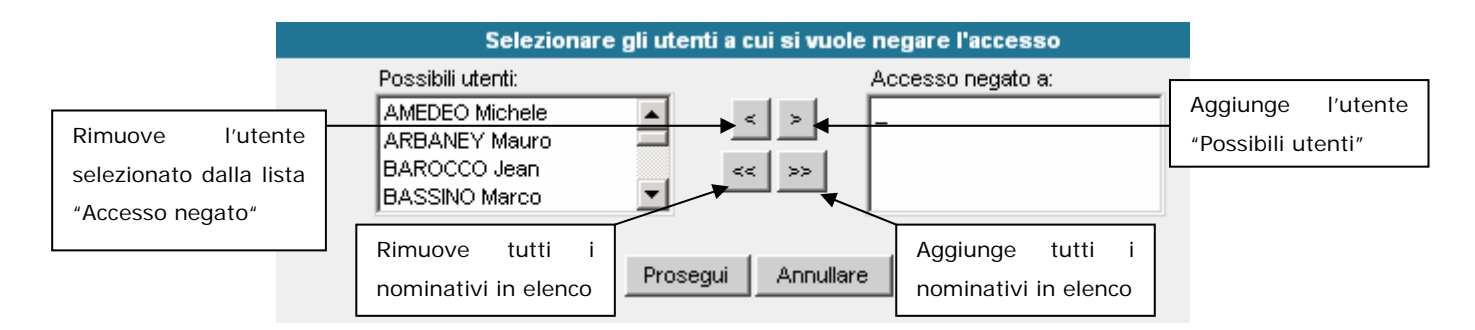

Figura 2

## 3.2.2.10

🎾 Inserisci Nota

Consente di inserire una nota al documento. Inoltre è possibile inviare una e-mail di notifica ai nominativi selezionati. La e-mail conterrà come testo il collegamento al documento.

|                                                     |                           | Nota redatta da Simone FUSERO il 29/03/2005 12.40                                                                                   |                                                         |                              |
|-----------------------------------------------------|---------------------------|----------------------------------------------------------------------------------------------------|---------------------------------------------------------|------------------------------|
|                                                     | Testo<br>(max 254<br>car) |                                                                                                    |                                                         |                              |
|                                                     | Destinatari<br>meil       | Per inviare una notifica selezionare i destinatari dalla prima lista e usare i pulsanti<br>per aparteri pello listo dei destinatari |                                                         |                              |
| Rimuove l'u<br>selezionato dalla<br>dei destinatari | utente<br>a lista         | CHESSA Mirco                                                                                                    | Aggiunge<br>selezionato<br>dall'elenco<br>possibili des | l'utente<br>dei<br>stinatari |
|                                                     |                           | Rimuove tutti i     Aggiunge tutti i       nominativi in elenco     nserire   Annullare                                             |                                                         |                              |

# 3.2.2.11 Storico (1) Storico: Mostra o Nasconde

Solitamente viene mostrata solo l'ultima voce dello storico, se si vogliono analizzare tutte le voci allora basta cliccare sopra, per nasconderle si ripete la stessa operazione. Tra parentesi tonde si ha il numero complessivo delle operazioni segnalate.

## 3.3 Fascicolo/sottofascicolo

Il Fascicolo è il nucleo della gestione documentale, è l'elemento su cui si basa l'organizzazione dell'iter di un procedimento, processo, ... Una sfilza di documenti singoli non organizzati non servono assolutamente a nulla, è solo il fascicolo che mi permetterà di avere a disposizioni gli elementi utili al lavoro di cui è il rilflesso cartaceo e virtuale.

### 3.3.1 Come crearlo

Per creare il mio fascicolo posso seguire diverse strade, soprattutto ai primi utilizzi del GED la principale passa attraverso la vista **Da fascicolare** nell'home page.

| Gestione Elettronica  | Documentale             | <b>Utente:</b> Lauretta OPER                                                                                                   | ті <b>іт</b> .                        | A   FRA               | ioma - région autonome 🛞 |
|-----------------------|-------------------------|----------------------------------------------------------------------------------------------------|---------------------------------------|-----------------------|--------------------------|
| 🟦 Home                | 🏠 Faldoni               | 📃 Fascicoli                                                                                                    | 🌍 Documenti                           | 🔯 Attività            | 🎉 Disconnetti            |
| and the second second |                         |                                                                                                    | Scadono Oggi                          |                       |                          |
| Territoria and the    | Name and Address of the |                                                                                                    | Da Fascicolare -                      |                       |                          |
|                       |                         | II GED consente:                                                                                                    | Non Visionati                         |                       |                          |
| 1. 19                 |                         |                                                                                                    | Anomalie                              |                       |                          |
|                       |                         | <ul> <li>Fascicolazio</li> <li>Gestione do</li> <li>Workflow de</li> <li>Manuale utente</li> <li>Consulta Titolario</li> </ul> | Ricerca<br>cumenti non<br>l fascicolo | henti<br>protocollati |                          |

Cliccandovi sopra si aprirà la finestra con tutti i documenti che mi sono stati scaricati in quanto appartenente ad un determinato gruppo.

| Gestione Elettronica Documentale  | Utente: La                                   | auretta OPERTI I                                                                    | TA   FRA                                                                                               | NOMA - RÉGION AUTONOME                                                |
|-----------------------------------|----------------------------------------------|-------------------------------------------------------------------------------------|----------------------------------------------------------------------------------------------------|-----------------------------------------------------------------------|
| 🛕 Home 🏠 Faid                     | oni 📃 Fascicol                               | i 🌍 Documenti                                                                       | 🔯 Attività                                                                                             | 🧾 Disconnetti                                                         |
| K                                 | <                                            | Pag 1 di 4 (N° doc 64)                                                              | > :                                                                                                    | >                                                                     |
|                                   | Inserisci in fase                            | cicolo Ordina per                                                                   | protocollo                                                                                             |                                                                       |
|                                   |                                              |                                                                                     |                                                                                                    |                                                                       |
| Classifica Prot.                  | Data Mitt./Des<br>prot.                      | st.                                                                                 | Oggetto                                                                                                |                                                                       |
| ☐ 1 3 - 2 1 000137 1 <sup>4</sup> | 1/01/2007 POSTE ITALIANE - 1                 | RENDICONTO PO<br>TORINO 2006 CON MOD/<br>105)                                       | OSTALIZZAZIONI EFFETTUA<br>ALITA' DI PAGAMENTO CON                                                     | ATE NEL MESE DI DICEMBRE<br>NTO DI CREDITO (MODELLO                   |
| 5 4 - 13 - 001804 1               | 5/06/2007 SOPRINTENDENZA<br>CULTURALI ED AMI | TRASMISSIONE<br>PER I BENI D'AOSTE STRUC<br>BIENTALI RELATIVI ALLE<br>INVENTARIAZIO | COPIA CONVENZIONE CON<br>CTURE ARL PE RLA REALIZ<br>OPERAZIONI DI SCHEDATUI<br>NE DELL'ARCHIVIO STORIC | I LA SOCIETA' VALEE<br>ZAIZONE DI INTERVENTI<br>RA, RIORDINO E<br>:0. |
| □ 5 6 - 6 4 002300 3 <sup>4</sup> | 1/08/2007 GUICHARDAZ ERIK                    | A RICHIESTA FERI<br>14.00) AL GIORI                                                 | E + COMPENSATIVO (5H) D<br>NO 14.09.2007 PER UN TOT                                                    | AL GIORNO 31.08 (ORE<br>ALE DI H.61H30                                |
| ☐ 5 6 - 6 4 002283 25             | 9/08/2007 OPERTI LAURETTA                    | RICHIESTA CON<br>30/08/2007 PER<br>LUGLIO E 8 H DI                                  | GEDO DAL GIORNO 30/08/2<br>UN TOTALE DI 14 ORE (6 H<br>AGOSTO)                                         | 2007 AL GIORNO<br>I - COMPENSATIVO MESE DI                            |
| 5 6 - 6 4 002141 0                | 7/08/2007 GUICHARDAZ ERIK                    | A RICHIESTA COM<br>PER UN TOTALE                                                    | PENSATIVO PER IL GIORNO<br>EDI H. 3                                                                    | 07.08.2007 (POMERIGGIO)                                               |
| ☐ 5 6 - 6 4 002046 23             | 3/07/2007 GUICHARDAZ ERIK                    | RICHIESTA CON<br>A GIORNO 27/07/2<br>MESE DI GIUGNO                                 | GEDO DAL GIORNO 20/07/2<br>007 PER UN TOTALE DI 39<br>) e 34H DI CONGEDO)                              | 2007 POMERIGGIO AL<br>ORE (5H - COMPENSATIVO                          |
| 5 6 - 6 4 001942 00               | 6/07/2007 OPERTI LAURETTA                    | RICHIESTA CON<br>Compensativo m                                                     | GEDO IL GIORNO 09/07/200<br>ese di Giugno)                                                             | 07 MATTINO (3,5H -                                                    |

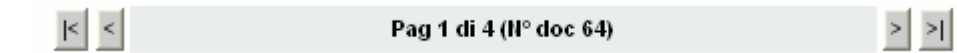

Questa barra mi dice quanti documenti ho in attesa di essere fascicolati sia nel loro numero totale che nelle pagine da scorrere. N.B. In questo caso ce ne sono 64 perché mi era necessario avere a disposizione del materiale per i corsi di formazione, di morma devo avere in lista solo i documenti che mi sono stati inviati per competenza in giornata.

Inserisci in fascicolo Ordina per protocollo

I documenti vi appaiono in ordine di classifica, volendo c'è l'opzione "ordina per protocollo" che ovviamente li riordina per numero di protocollo.

| Classifica  | Prot.  | Data<br>prot.       | Mitt./Dest.             | Oggetto                                                                                                    |
|-------------|--------|---------------------|-------------------------|----------------------------------------------------------------------------------------------------|
| ☐ 1 3 - 2 1 | 000137 | 11 <i>1</i> 01/2007 | POSTE ITALIANE - TORINO | RENDICONTO POSTALIZZAZIONI EFFETTUATE NEL MESE DI DICEMBRE<br>2006 CON MODALITA' DI PAGAMENTO CONTO DI CREDITO (MODELLO<br>105) |

La 1° colonna sulla sinistra, quella dei riquadri, serve per selezionare il/i documento/i che mi interessanno;

la 2° colonna (composta da 5 riquadri) mi indica l'indice di classificazione;

la 3° colonna il numero di protocollo;

la 4° la data di registrazione a protocollo;

- la 5° il mittente/destinatario, o meglio il primo dei mittenti o destinatari poiché a causa della configurazione del software di protocollo sino ad ora non è stato possibile restiturne la lista completa nel caso in cui siano più di uno;
- la 6° colonna riporta l'oggetto della registrazione di protocollo e cioè i 2 campi che nel software di protocollo vengono compilati: oggetto e oggetto aggiuntivo;
- la 7° colonna mi avvisa invece se il documento attuale ha avuto un precedente (e cioè una nota che l'ha preceduto) già fascicolato e mi dovrebbe proporre il fascicolo a cui appartiene in automatico [dovrebbe perché nella versione attuale il procedimento non è ancora stato messo correttamente a punto a livello di software]

#### 3.3.1.1 1° modalità: apro il doumento

Se gli elementi che mi compaiono sulla finestra "da fascicolare" mi sono per lo più estranei (l'indice di classificazione principalmente) o in ogni caso insufficienti mi posiziono sul docuemnto che mi interessa fascicolare e vi clicco sopra. Mi si aprirà la finestra del documento e potrò quindi procedre più facilmente seguendo le indicazioni date in precedenza ai punti 3.1.1.4. – 3.1.1.5 – 3.1.1.6

#### 3.3.1.2 2° modalità: opzione inserisci in fascicolo

Dalla vista "da fascicolare" seleziono il documento che mi interessa evidenziandolo nella collonna di sinistra e clicco sul tasto "inserisci in fascicolo"

Inserisci in fascicolo Ordina per protocollo

|   | Classifica |   | Classifica Prot. Data Mitt./De |   |   | Data<br>prot. | Mitt./Dest. | Oggetto    |                         |                                                                                                    |
|---|------------|---|--------------------------------|---|---|---------------|-------------|------------|-------------------------|----------------------------------------------------------------------------------------------------|
| X | <b></b>    | 1 | 3                              | - | 2 | 1             | 000137      | 11/01/2007 | POSTE ITALIANE - TORINO | RENDICONTO POSTALIZZAZIONI EFFETTUATE NEL MESE DI DICEMBRE<br>2006 CON MODALITA' DI PAGAMENTO CONTO DI CREDITO (MODELLO<br>105) |
|   |            |   |                                |   |   |               |             |            |                         | TRASMISSIONE COPIA CONVENZIONE CON LA SOCIETA' VALEE                                                                            |

Le prime volte, non avendo fascicoli aperti o non avendone a sufficienza, vi si presenterà la seguente schermata

| 🕙 GED - Micro | osoft Internet | Explorer         |                      |                                 |                 |           | × |
|---------------|----------------|------------------|----------------------|---------------------------------|-----------------|-----------|---|
| Aggiorna      |                |                  | Raffina ricerca      | Inserisci in fascicolo          | Nuovo fascicolo | Annullare |   |
|               |                | <b> </b> < <     | Pag 1 di 1 (N° do    | oc 0) > >                       |                 |           |   |
| Titolario     | N°             |                  | Og                   | getto/Titolo                    |                 |           |   |
|               |                | Nessun documento | trovato corrisponden | te ai parametri da voi inseriti |                 |           |   |
|               |                | < <              | Pag 1 di 1 (N° do    | oc 0) > >                       |                 |           |   |
|               |                |                  |                      |                                 |                 |           |   |
|               |                |                  |                      |                                 |                 |           |   |

Il messaggio, leggermente fuorviante così come è scritto, in sostanza vi sta dicendo che non esistono fascicoli (aperti) con la classifica 1.3.2.1 a questo punto è sufficiente scegliere l'opzione "nuovo fascicolo" e procedere

| 🚰 GED - Microsoft     | Internet Explorer                                                                                          |  |
|-----------------------|----------------------------------------------------------------------------------------------------|--|
|                       | Inserire il titolo del fascicolo e l'ufficio di competenza                                                 |  |
| Uffici:               | 2.1.0.1. UFFICIO ARCHIVIO GENERALE                                                                         |  |
| Titolo del fascicolo: |                                                                                                    |  |
| Modificatori:         | Lettori gruppo eliminati:<br>Lettori documento:<br>BALESTRA Massimo<br>GUICHARDAZ Erika<br>OPERTI Lauretta |  |
| Fascicoli simili      |                                                                                                    |  |
|                       | Crea fascicolo Annullare                                                                                   |  |
| Insrendo il ti        | itolo del fascicolo                                                                                        |  |

Modificando se e necessario i lettori

Nel momento in cui do il comando Crea fascicolo il sistema mi fa un'analisi sulle parole del titolo di tutti i fascicoli (aperti e chiusi) presenti nel mio database e mi presenta la lista di tutti i fascicoli che presentano una parola simile.

| File Modifica    | Visualizza Preferiti Strun |                                                                                                    | 1       |
|------------------|----------------------------|----------------------------------------------------------------------------------------------------|---------|
| Indirizzo 🔕 http |                            | Inserire il titolo del fascicolo e l'ufficio di competenza                                                                                                    | nks 📆 🔹 |
|                  | Uffici:                    | 2.1.0.1. UFFICIO ARCHIVIO GENERALE                                                                                                    | ^       |
|                  | Titolo del fascicolo:      | postazioni                                                                                                    |         |
|                  | Modificatori:              | Lettori gruppo eliminati: Lettori documento: BALESTRA Massino GUICHARDAZ Erika OPERTI Lauretta anza                                                                                                    |         |
|                  | Fascicoli simili           | 00000000016_1       5.72.4       POSTAZIONI ANNO 2005         00000000016_2       5.72.4       POSTAZIONI INTERNET         00000000015       5.72.4       POSTAZIONI INTERNET         00000000015       5.72.4       POSTAZIONI PROTOCOLLO         VI       I sistema ha rivelato dei fascicoli simili. Continuare?         00000000016       5.72.4         O0000000016       5.72.4         OCCrea fascicolo       Annullare |         |
| Operazione con   | Operazione completata      | ≥sso<br>■<br>■<br>■<br>■<br>■<br>■<br>■<br>■<br>■<br>■<br>■<br>■<br>■                                                                                                    | 25      |

A questo punto posso decidere di proseguire od annullare il tutto perché ho capito che il documento è stato:

- classificato male

- scaricato al mio gruppo in maniera erronea

#### 3.3.1.3 3° modalità: il fascicolo del precedente

Ci si potrà avvalere di questa modalità solo quando

- a. si avranno i fascicoli già formati
- b. verranno correttamente inseriti i precedenti al momento della protocollazione
- c. avrò il documento precedente fascicolato

|   |      |     |     |   | ŀ      | < <           | Pag 2 di 4                    | (N° doc 64)                                                                                                    | > >                                                                                                    |   |
|---|------|-----|-----|---|--------|---------------|-------------------------------|----------------------------------------------------------------------------------------------------|----------------------------------------------------------------------------------------------------|---|
|   |      |     |     |   |        |               | Inserisci in fascicolo        | Ordina per protocollo                                                                                                    |                                                                                                    |   |
|   |      |     |     |   |        |               |                               |                                                                                                    |                                                                                                    |   |
|   | Clas | sif | ica |   | Prot.  | Data<br>prot. | Mitt./Dest.                   | Ogg                                                                                                    | etto                                                                                                    |   |
| 5 | 7    | -   | 2   |   | 001576 | 23/05/2007    | PLURIMA - CORCIANO<br>PERUGIA | RICEVUTA DI RITORNO NS LETTERA<br>INVITO A GARA UFFICIOSA PER L'A<br>SERVIZI DI TRASFERIMENTO, GESTI<br>MOVIMENTAZIONE DI ATTI D'ARCHIV<br>D'AOSTA | RACCOMANDATA RELATIVA AD<br>FFIDAMENTO TEMPORANEO DEI<br>ONE, CUSTODIA E<br>/IO DELLA REGIONE VALLE               | Ŀ |
| 5 | 7    |     | 2   |   | 001600 | 28/05/2007    | RIMACFM - MONZA               | RICEVUTA DI RITORNO RELATIVA N<br>CONCERNENTE INVITO A GARA UFF<br>TEMPORANEO DEI SERVIZI DI TRASI<br>E MOVIMENTAZIONE DI ATTI D'ARCH<br>D'AOSTA   | S LETTERA RACCOMANDATA<br>FICIOSA PER L'AFFIDAMENTO<br>FERIMENTO, GESTIONE, CUSTODIA<br>HIVIO DELLA REGIONE VALLE | Ŀ |
| 5 | 7    |     | 2   |   | 001575 | 23/05/2007    | ARCHIVIO MODERNO -<br>BOLOGNA | RICEVUTA DI RITORNO NS LETTERA<br>INVITO A GARA UFFICIOSA PER L'A<br>SERVIZI DI TRASFERIMENTO, GESTI<br>MOVIMENTAZIONE DI ATTI D'ARCHIV<br>D'AOSTA | RACCOMANDATA RELATIVA AD<br>FFIDAMENTO TEMPORANEO DEI<br>ONE, CUSTODIA E<br>/IO DELLA REGIONE VALLE               | Ŀ |
| 5 | 7    | -   | 2   | - | 001566 | 22/05/2007    | ARCHIVIST - CARPI             | RICEVUTA DI RITORNO NS LETTERA<br>INVITO A GARA UFFICIOSA PER L'A<br>SERVIZI DI TRASFERIMENTO, GESTI<br>MOVIMENTAZIONE DI ATTI D'ARCHIV<br>D'AOSTA | . RACCOMANDATA RELATIVA AD<br>FFIDAMENTO TEMPORANEO DEI<br>ONE, CUSTODIA E<br>/IO DELLA REGIONE VALLE             | Ŀ |

Cliccando sull'icona mi si apre il fascicolo corrispondente e [quando funzionerà] avrò la possibilità di inserirlo direttamente senza doverlo andare a cercare.

| 🚺 F     | ASCICOLO     | : ARCHIV             | VI "LES ILES" | '- МОТО   | RAM  | IERICA                                                                 |                                                                                                    |                                                                                                    |                  |
|---------|--------------|----------------------|---------------|-----------|------|------------------------------------------------------------------------|----------------------------------------------------------------------------------------------------|----------------------------------------------------------------------------------------------------|------------------|
| Gene    | rale         |                      |               |           | 8    | ) Modifica Titolo 👔                                                    | 🕯 Inserisci/Modifica Num seconda                                                                                          | aria 🏠 Nuovo Faldone 🍏 Inserisci in Fa                                                                                                    | aldone           |
| Data:   |              |                      | 27/06         | /2007     | _    | _                                                                      |                                                                                                    |                                                                                                    |                  |
| Nume    | ro fascicolo |                      | 139           |           |      |                                                                        |                                                                                                    |                                                                                                    |                  |
| Nume    | razione sec  | ondaria:             |               |           |      |                                                                        |                                                                                                    |                                                                                                    |                  |
| Class   | ificazione   |                      |               |           |      |                                                                        |                                                                                                    |                                                                                                    |                  |
| S       | erie: 5      |                      | Livello 1:    | 15        |      | Livello 1.1: -                                                         | Livello 2: 2                                                                                                    | Livello 3: 5                                                                                                    |                  |
| 5 amm   | ninistrativo | 15 patrir<br>regione | nonio e demar | nio della |      |                                                                        | 2 beni immobili di proprieta´ della<br>regione                                                                            | 5 fabbricati: sopraelevazione -<br>ampliamento - demolizione -<br>manutenzione ordinaria e<br>straordinaria dei fabbricati e degli<br>impianti |                  |
| Docur   | menti (3)    |                      |               |           |      | 2                                                                      | Sposta in fascicolo/sottofascicolo                                                                                        | o 🖄 Rimuovi documenti 😭 Inserisci do                                                                                                    | oc <i>l</i> mail |
|         | Mitt/D       | est                  | Data          | Protoco   | ollo |                                                                        | Oggetto                                                                                                    |                                                                                                    |                  |
|         | Lauretta     | 0                    | 05/04/2007    | 000011    |      | PREVENTIVO                                                             |                                                                                                    |                                                                                                    | W                |
|         | DIPARTIN     | 1EN                  | 28/07/2006    | 002247    | A    | LAVORI DI ADEGI<br>ORDINARIA E STE<br>ARCHIVI SITI PRE<br>QUART        | UAMENTO ALLE NORME DI SICU<br>RAORDINARIA DEI MAGAZZINI D<br>ESSO IL CONDOMINIO LES ILES I                                | REZZA E DI MANUTENZIONE<br>I PROPRIETA' REGIONALE ADIBITI AD<br>IN REGIONE AMERIQUE IN COMUNE DI                                               | ů                |
|         | DIPARTIN     | 1EN                  | 01/06/2006    | 001729    | A    | LAVORI DI ADEG<br>ORDINARIA E STA<br>ARCHIVI, SITI PR<br>QUART. RESOCO | UAMENTO ALLE NORME DI SICU<br>RAORDINARIA DEI MAGAZZINI D<br>ESSO IL CONDOMINIO LES ILES<br>NTO RIUNIONE DEL 31.03.2006 - | REZZA E DI MANUTENZIONE<br>I PROP. REGIONALE, ADIBITI AD<br>IN REGIONE AMERIQUE, IN COM. DI<br>ALLEGATI VARI                                   | Ĵ                |
|         |              |                      | < p           | agina pr  | ece  | <b>dente</b> (pagina 1                                                 | di 1 - documenti 3) pagina succ                                                                                           | essiva >                                                                                                    |                  |
| Acces   | SS0          |                      |               |           | segn | a a 👸 Chiudi fas                                                       | cicolo 📆 Elimina fascicolo 🔯 M                                                                                            | lodifica diritti 📲 🐼 Nega accesso                                                                                                    |                  |
| Sottof  | ascicoli (0) |                      |               |           |      |                                                                        |                                                                                                    | 🧾 Nuovo Sottofa                                                                                                    | ascicolo         |
| Attivit | à            |                      |               |           |      |                                                                        |                                                                                                    | Regiung                                                                                                    | ∮i attivitê      |
| Note (  | 0)           |                      |               |           |      |                                                                        |                                                                                                    | 📩 Inseria                                                                                                    | sci Nota         |
| Tempi   | i di conser  | vazione              |               |           |      |                                                                        |                                                                                                    | ( Varia data correcta ( Varia data                                                                                                    | a 1º coz         |

#### 3.3.2 Operazioni

#### 3.3.2.1

# Modifica Titolo Modifica titolo

Chi ha in carico il fascicolo/sottofascicolo può rinominare il titolo del fascicolo/sottofascicolo.

ô

|                                |                                                |                                                                | Titolo              |                                                                                               |                     |    |
|--------------------------------|------------------------------------------------|----------------------------------------------------------------|---------------------|-----------------------------------------------------------------------------------------------|---------------------|----|
|                                | Titolo                                         | CIRCOLARI                                                      |                     |                                                                                               |                     |    |
|                                |                                                | Ins                                                            | serire An           | nullare                                                                                       |                     |    |
|                                |                                                |                                                                | Figura              | 3                                                                                             |                     |    |
| 3.3.2.2                        | nserisci/                                      | Modifica Num secondar                                          | Inser               | isci/modifica nu                                                                              | ım secondaria       |    |
| È                              | possibile                                      | assegnare                                                      | una                 | numerazione                                                                                   | secondaria a        | al |
| faso                           | cicolo/sotto                                   | fascicolo. Il f                                                | ormato <sub>l</sub> | orevede la possibi                                                                            | ilità di inserire u | n  |
| nur                            | nero e opzi                                    | onalmente un                                                   | a lettera           | l.                                                                                            |                     |    |
|                                |                                                |                                                                | Numerazi            | one secondaria                                                                                |                     |    |
|                                | Numero                                         | Cifre                                                          |                     | - Lettera                                                                                     |                     |    |
|                                |                                                |                                                                | Inserire            | Annullare                                                                                     |                     |    |
|                                |                                                |                                                                | Figura 4            | 4                                                                                             |                     |    |
| 3.3.2.3                        | 🐴 Nuovo Fal                                    | <sup>ldone</sup> Nuovo fa                                      | aldone              |                                                                                               |                     |    |
| Cor                            | nsente di cr                                   | eare un nuovo                                                  | o faldone           | e ed inserisce il fas                                                                         | scicolo.            |    |
|                                |                                                | Inserir                                                        | e il titolo del fi  | aldone e il gruppo                                                                            |                     |    |
| Titolo del faldone:<br>Gruppo: |                                                | -                                                              |                     |                                                                                               |                     |    |
| Modificatori:                  | Lettori g<br>AMEDE<br>BAL Fe<br>BARMA<br>BAROO | ruppo eliminati:<br>O Michele<br>derica<br>SSE Elsa<br>CO Jean | < ><br><< >>        | Lettori documento:<br>ARBANEY Mauro<br>BASSINO Marco<br>BIAGIONI Antonella<br>CAMA Alessandro |                     |    |
|                                |                                                |                                                                | Prosegui            | Annullare                                                                                     |                     |    |
|                                |                                                |                                                                | Figura              | 5                                                                                             |                     |    |

3.3.2.4 Inserisci in Faldone

Mostra tutti i faldoni a cui si ha accesso. Selezionando i campi checkbox consente di insere il fascicolo in esame in più faldoni

contemporaneamente. Se vengono presentati troppi faldoni è possibile raffinare la ricerca premendo il tasto "Raffina ricerca"

| Aggiorna |                    | Raffina ricerca        | Inserisci in faldone | Nuovo faldone | Annullare |
|----------|--------------------|------------------------|----------------------|---------------|-----------|
|          | < <                | Pag 1 di 1 (N° doc 17) | ) > >                |               |           |
| N°       |                    | Titolo                 |                      |               |           |
| 14       | TEST ARCHIVIAZIONE |                        |                      |               |           |
| 15       | ANCORA UNO.        |                        |                      |               |           |

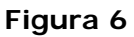

### 3.3.2.5

Assegna a Assegna a

Chi ha in carico il fascicolo/sottofascicolo può assegnarlo ad uno dei lettori/modificatori. Viene richiesta

|                              | Assegnazione                         |                                               |  |  |  |  |  |  |
|------------------------------|--------------------------------------|-----------------------------------------------|--|--|--|--|--|--|
| Assegna a                    | CHESSA Mirco     ✓     POLETTI Maria | Selezionare il destinatario dell'assegnazione |  |  |  |  |  |  |
| Motivazione (max<br>254 car) |                                      | *<br>*                                        |  |  |  |  |  |  |
|                              | Inserisci                            | Annullare                                     |  |  |  |  |  |  |

Figura 7

## 3.3.2.6 Accetta carico Accetta carico

L'utente accetta il carico del fascicolo/sottofascicolo. Il fascicolo/sottofascicolo passa in carico a chi accetta.

# 3.3.2.7 📓 Rifiuta carico Rifiuta carico

L'utente non accetta il carico del fascicolo/sottofascicolo. Viene richiesta una motivazione per il rifiuto.

|                              | Motivazione        |
|------------------------------|--------------------|
| Motivazione (max<br>254 car) |                    |
|                              | Inserire Annullare |

## 3.3.2.8 🚯 Prendi in carico Prendi in carico

Chi non ha in carico il fascicolo ed è autore di quest'ultimo può farsene carico. In caso il titolare sia in ferie o in congedo permette la normale gestione della pratica amministrativa.

# 3.3.2.9 <sup>Chiudi fascicolo</sup> Chiudi

Viene verificata la chiusura di tutti i sottofascicoli, se sono tutti chiusi allora anche il fascicolo/sottofascicolo in esame viene chiuso. Verificare nello storico storico l'esito dell'operazione.

# 3.3.2.10 Riapri fascicolo Riapri fascicolo

Una volta archiviato il fascicolo è possibile riaprirlo. Se dobbiamo lavorare su un sottofascicolo bisogna riaprire la catena dalla radice fino al sottofascicolo. Attenzione Riaprire un fascicolo significa spostarlo dal database archivio a quello attivo, ma i documenti e le attività rimangono nel database archivio.

# 3.3.2.11 🕅 Modifica diritti Modifica diritti

Consente l'inserimento o la rimozione di uno o più utenti. L'utente verrà inserito fra i lettori/modificatori del fascicolo/sottofascicolo in esame e dei relativi documenti se e solo se non è elencato nella lista "Nega accesso". Inoltre se viene selezionata l'opzione "no" della funzione "Varia solo i lettori di questo fascicolo" allora anche a tutti i sottofascicoli ed ai relativi documenti verrà inserito l'utente. Una volta selezionati i nominativi premere "Prosegui" per aggiornare il documento, altrimenti "Annullare".

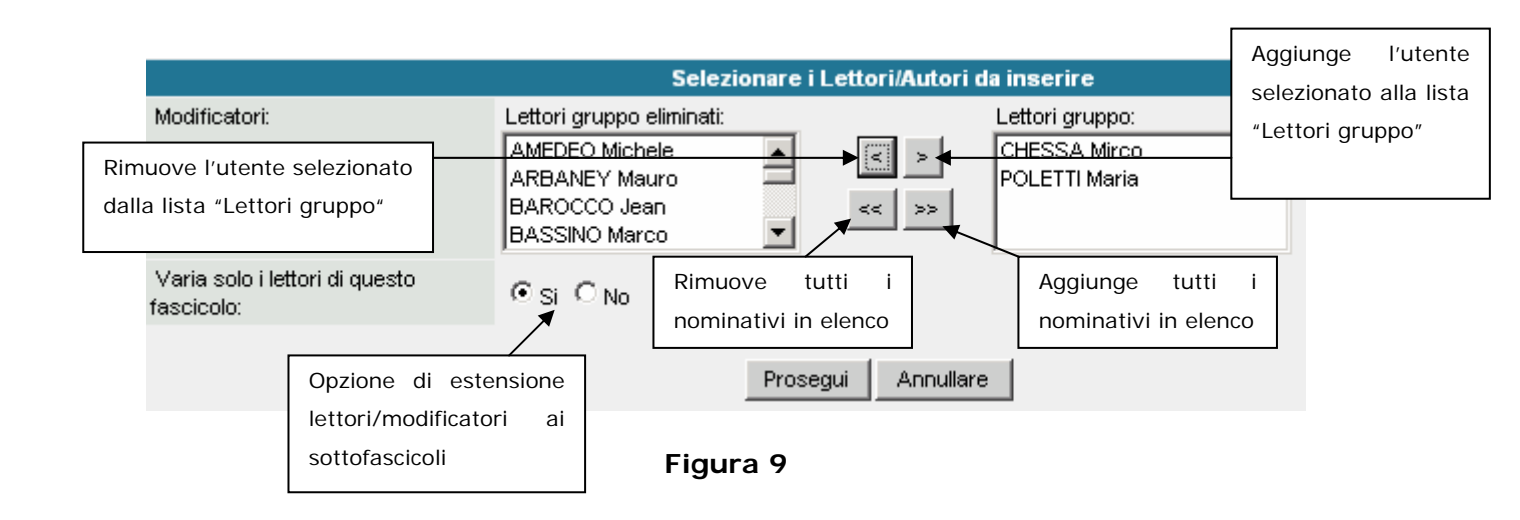

# 3.3.2.12 **Nega** accesso Nega accesso

Quando si aggiunge un lettore/modificatore ad un fascicolo/sottofascicolo anche ai documenti appartenenti a tale fascicolo/sottofascicolo verrà inserito il lettore/modificatore. Per impedire che la proprietà venga applicata al documento è necessario inserire il/i nominativo/i degli utenti a cui non si vuole fornire, in nessun caso, l'accesso al documento.

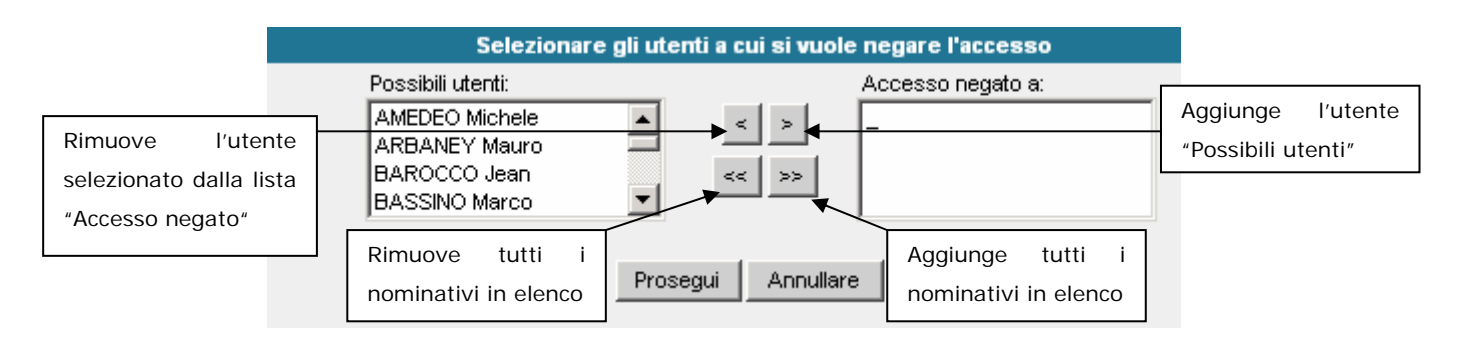

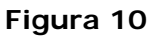

# 3.3.2.13 <u>Nuovo Sottofascicolo</u> Nuovo sottofascicolo

Selezionare i documenti da inserire nel nuovo sottofascicolo, premere il tasto "Nuovo sottofascicolo". Compare la maschera di creazione del fascicolo (vedi operazione del documento protocollato "Nuovo fascicolo").

# 3.3.2.14 Aggiungi attività Aggiungi attività

Crea una nuova attività sul fascicolo. Nella finestra che vi si presenta inserire l'oggetto , la descrizione, una eventuale data di scadenza, Manuale Utente GED: Simone FUSERO pagina 45 l'assegnatario ed infine selezionare il/i documento/i a cui si riferisce tale attività. E' possibile creare un'attività e non legarla a nessun documento.

|                     |                                                     | Nuova attività                                                                                                    |
|---------------------|-----------------------------------------------------|----------------------------------------------------------------------------------------------------|
| Oggetto:            |                                                     |                                                                                                    |
| Descrizione:        |                                                     |                                                                                                    |
| Data di<br>scadenza |                                                     | 30 giorni da oggi 🏾 🔛 Cancella                                                                                                    |
| Assegna a:          | CAREL<br>CASA<br>CONSC<br>FRATIL<br>VIERIN<br>Simon | LI Marina<br>RO Nathalie<br>DL Giorgio<br>NI Luca<br>Lidio<br># FUSERO                                                                                    |
| Documenti di ri     | ferimento:                                          |                                                                                                    |
| Anno                | Protocollo                                          | Oggetto                                                                                                    |
| 2004                | 011604                                              | OFFERTA PER LA MANUTENZIONE EVOLUTIVA DEL SISTEMA INFORMATIZZATO A<br>SUPPORTO DELLA GESTIONE DELLE NOMINE E DESIGNAZIONI DI COMPETENZA<br>DELLA REGIONE. |
|                     |                                                     | Prosegui Annullare                                                                                                    |

Figura 11

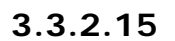

# Sposta in fascicolo/sottofascicolo Sposta in sottofascicolo

Consente lo spostamento di uno o più documenti in un sottofascicolo della catena corrente. Selezionare i documenti e premere il pulsante "Sposta in sottofascicolo". Compare la maschera con tutti i fascicoli/sottofascicoli che compongono la catena. La maschera è uguale a quella che compare quando si inserisce un documento in un fascicolo/sottofascicolo.

# 3.3.2.16 <sup>Seminuovi documenti</sup> Rimuovi documenti

Selezionare i documenti da rimuovere e premere il tasto "Rimuovi documenti". I documenti verranno rimossi dal fascicolo/sottofascicolo e il loro stato diventerà "Da fascicolare". Se si rimuove un documento non protocollato bisogna ricercarlo usando l'apposito modulo di ricerca, non è possibile

### 3.3.2.17

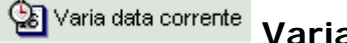

# Varia data corrente Varia data corrente

Inserisce e modifica data di permanenza del fascicolo nella sezione corrente.

🏖 Varia data lº sez. 3.3.2.18 Varia data 1º sez.

> Inserisce e modifica data di permanenza del fascicolo nella sezione "I° sezione".

#### 3.3.2.19

🖉 Inserisci doc/mail Inserisci doc/mail

Premere il tasto "Inserisci doc/mail".

| 🐔 GED - Microsoft In | ternet Explorer                                                                                         |   | X        |
|----------------------|----------------------------------------------------------------------------------------------------|---|----------|
|                      | Inserire l'oggetto                                                                                      |   | <u>_</u> |
| Oggetto:             |                                                                                                    | ] |          |
| Data scadenza:       | 30 giorni da oggi                                                                                       |   |          |
| Data documento:      | 03/09/2007                                                                                              |   |          |
| Modificatori:        | Lettori gruppo eliminati:<br>Lettori gruppo:<br>BALESTRA Massimo<br>GUICHARDAZ Erika<br>OPERTI Lauretta |   |          |
|                      | Prosegui Annullare                                                                                      |   |          |

Inserire l'oggetto del documento. Attenzione non può essere modificato. Inserire un'eventuale data di scadenza ed i lettori/modificatori che avranno accesso al documento. Premere "Prosegui" per inserie il documento o l'e-mail. Il FILE viene inserito successivamente. (vai alla sezione documento non protocollato – e-mail per i passi successivi).

## 3.4 Faldone

| Gestion                                    | ne E                    | lettron | ica D | locur | nenta       | e              | Utente: Lauretta ( |                        | FRA STREEGIONE AUTO | NOMA - RÉGION AUTONOME           |
|--------------------------------------------|-------------------------|---------|-------|-------|-------------|----------------|--------------------|------------------------|---------------------|----------------------------------|
| 🟦 Home 🏠 Faldor                            |                         |         | 🕥 Fa  | Idoni | 📃 Fascicoli | i Documenti    | 🔯 Attività         | 🇾 Disconnetti          |                     |                                  |
| FALDONE: ARCHIVI "LES ILES" - MOTORAMERICA |                         |         |       |       |             |                |                    |                        |                     |                                  |
| Genera                                     | ale                     |         |       |       |             |                |                    |                        | Ben Moo             | lifica Titolo 🛃 Archivia Faldone |
| Data:                                      |                         |         |       |       |             | 27/06/2007     |                    |                        |                     |                                  |
| Nume                                       | ro f                    | aldon   | e:    |       |             | 10             |                    |                        |                     |                                  |
| Stato:                                     |                         |         |       |       |             | Aperto         |                    |                        |                     |                                  |
| Fascicoli                                  |                         |         |       |       |             |                |                    | 🖄 Rimuovi fascicoli    |                     |                                  |
|                                            | (                       | Classi  | ifica |       |             |                |                    | Oggetto                |                     |                                  |
|                                            | 5                       | 7       | -     | 2     | -           | ARCHIVI "LES I | LES" - MOTORAMER   | ICA: GESTIONE PRESSO T | ERZI                |                                  |
|                                            | 5                       | 15      | -     | 2     | 5           | ARCHIVI "LES I | LES" - MOTORAMER   | ICA                    |                     |                                  |
| Asseg                                      | naz                     | ione -  | Diri  | tti   |             |                |                    |                        |                     | 🔯 Modifica diritti               |
| Note                                       | lote 対 🖄 Inserisci Nota |         |       |       |             |                |                    |                        |                     |                                  |
| Storico                                    | )                       |         |       |       |             |                |                    |                        |                     |                                  |

Il Faldone è un'ulteriore aggregazione al di sopra del fascicolo. Si è fatto un grosso strappo alla regola, non è stato posto infatti alcun vincolo di classifica a questo livello. Teoricamente questa assenza di vincoli non è corretta ma si sono privilegiate le necessità dell'utilizzo quotidiano al rispetto delle regole consci che l'unità di base rimane in ogni caso salvaguardata (e cioè documenti classificati e fascicolo di appartenenza). Un domani, a fascicoli chiusi e faldoni chiusi, questa aggregazione potrà essere sempre sostituita da dei rimandi ed i fascicoli ricondotti agli schemi di classificazione a cui appartengono.

Il faldone, come potete vedere dall'esempio, può quindi contenere fascicoli con classifiche diverse che per motivi gestionali o di prassi necessitano di essere riuniti/visualizzati insieme.

3.4.1 Operazioni

# 3.4.1.1 Modifica Titolo Modifica Titolo

Consente di modificare il titolo del faldone.

Inserire il nuovo titolo nella finestra pop-up e premere inserire per eseguire la l'operazione.

|        |       | Titolo             |
|--------|-------|--------------------|
| Titolo | LIDIO |                    |
|        |       |                    |
|        |       | Inserire Annullare |

# 3.4.1.2 Archivia Faldone Archivia Faldone

Verifica che tutti i fascicoli siano già archiviati e sposta il faldone nel database archivio.

# 3.4.1.3 <sup>Modifica diritti</sup> Modifica diritti

Aggiunge o rimuove utenti esclusivamente sul faldone, <u>non</u> interviene sui fascicoli che lo compongono.

# 3.4.1.4 Rimuovi fascicoli Rimuovi fascicoli

Selezionare i fascicoli da rimuovere dal faldone e premere il pulsante. Attenzione questa operazione può essere eseguita da tutti gli utenti che hanno accesso al faldone.

# 3.4.1.5 Anserisci Nota Inserisci nota

Consente di inserire una nota al documento. Inoltre è possibile inviare una e-mail di notifica ai nominativi selezionati. La e-mail conterrà come testo il collegamento al documento.

|                                                                | Nota redatta da Simone FUSERO il 29/03/2005 12.40                                       |                                                          |                             |
|----------------------------------------------------------------|-----------------------------------------------------------------------------------------|----------------------------------------------------------|-----------------------------|
| Testo<br>(max 254<br>car)                                      | A<br>V                                                                                  |                                                          |                             |
| Destinatari                                                    | Per inviare una notifica selezionare i destinatari dalla prima lista e usare i pulsanti |                                                          |                             |
| Rimuove l'utente<br>selezionato dalla lista<br>dei destinatari | CHESSA Mirco                                                                            | Aggiunge<br>selezionato<br>dall'elenco<br>possibili desi | l'utente<br>dei<br>tinatari |
|                                                                | nominativi in elenco nserire Annullare nominativi in elenco                             |                                                          |                             |

# 3.4.1.6 Mostra o Nasconde lo storico

Solitamente viene mostrata solo l'ultima voce dello storico, se si vuole analizzare le ultime 80 voci allora basta premere il pulsante mostra. Se lo si vuole comprimere nuovamente è sufficiente premere il pulsante Nascondi.

## 3.5 Attività

| estione Elettronic | a Documentale    |                              | Utente                             | Simone FUSERO                      | ITA   FRA                             | Valle d'Ao                           | ioma - région autoi<br>staVallée d'Ao   |                |  |  |
|--------------------|------------------|------------------------------|------------------------------------|------------------------------------|---------------------------------------|--------------------------------------|-----------------------------------------|----------------|--|--|
| )a fascicolare     | Scadono og       | jgi 🤅 🤅                      | 🖲 faldoni                          | 🕓 fascicoli                        | 🕓 documenti                           | 🕓 attività                           | Anomalie                                | ۵ 🎜            |  |  |
| PREPROD - TE       |                  |                              |                                    |                                    |                                       |                                      |                                         |                |  |  |
| Atti               | vità             |                              |                                    | 🗙 Annu                             | lla 🎆 Assegna 🖥                       | 🕽 Chiudi 🈫 Inse                      | risci/Modifica data                     | scadenza       |  |  |
| Og                 | getto:           |                              | Attività                           |                                    |                                       |                                      |                                         |                |  |  |
| Des                | scrizione:       |                              | Attività                           |                                    |                                       |                                      |                                         |                |  |  |
| Sta                | to:              |                              | IN CORSO                           |                                    |                                       |                                      |                                         |                |  |  |
| T In c             | arico a:         |                              | Simone FUSE                        | imone FUSERO                       |                                       |                                      |                                         |                |  |  |
| Gri Gri            | ippo:            |                              | SG.                                | G.                                 |                                       |                                      |                                         |                |  |  |
| 💼 Dat              | a scadenza:      |                              | 26/11/2005                         |                                    |                                       |                                      |                                         |                |  |  |
| Diel               | +;               |                              | -                                  |                                    |                                       |                                      |                                         |                |  |  |
| Cre                | ata da:          |                              | Simone FUSE                        | २०                                 |                                       |                                      |                                         |                |  |  |
| - Ope              | eratori:         |                              | Mirco CHESS/                       | A, Maria POLETTI                   |                                       |                                      |                                         |                |  |  |
| Diri               | genti:           |                              | Peter BIELER                       |                                    |                                       |                                      |                                         |                |  |  |
| Doc                | umenti           |                              |                                    |                                    |                                       |                                      |                                         |                |  |  |
| An                 | no Protocollo    |                              |                                    |                                    | Oggetto                               |                                      |                                         |                |  |  |
| 20                 | 04 009077        | PIANO F<br>2005-20<br>Sanita | PLURIENNALE<br>)07 - TRASMIS<br>\' | PER LO SVILUPPO<br>SIONE SCHEDA CO | DEL SISTEMA INFOR<br>NTENENTE LA PROP | RMATIVO ED INFOR<br>OSTA DI SVILUPPO | MATICO PER IL TRI<br>) PER IL DIPARTIME | IENNIO<br>INTO |  |  |
| Note               | 8                |                              |                                    |                                    |                                       |                                      | 対 Ins                                   | erisci Nota    |  |  |
| - <b>T</b>         | Data             | Aut                          | tore Nota                          | Destinata                          | ri                                    | Те                                   | esto                                    |                |  |  |
| Nes                | suna nota        |                              |                                    |                                    |                                       |                                      |                                         |                |  |  |
| Stor               | rico             |                              |                                    |                                    |                                       |                                      |                                         | Mostra         |  |  |
| 2                  | Data             | Autore                       | e azione                           | Azione                             |                                       | Motivazion                           | e/Commento                              |                |  |  |
| 10/2<br>PM         | ?7/2005 03:17:29 | Simone F                     | USERO Cri                          | eata attività                      | _                                     |                                      |                                         |                |  |  |
|                    |                  |                              |                                    |                                    |                                       |                                      |                                         | <b>(</b>       |  |  |

#### 3.5.1 Operazioni

# 3.5.1.1 X Annulla Annulla

Se viene creata un'attività e quest'ultima non deve essere eseguita allora bisogna annullarla. Richiede di inserire una motivazione.

# 3.5.1.2 🗎 Assegna Assegna a

Assegna ad un utente l'attività. Nell'elenco dei possibili destinatari vi sono tutti gli autori dell'attività che sono ereditati dal fascicolo/documento di partenza.

Selezionare l'utente e una motivazione per l'assegnazione e premere Inserisci. Per annullare l'operazione premere Annullare.

|                                 | Assegnazione                                                                        |
|---------------------------------|-------------------------------------------------------------------------------------|
| Assegna a                       | <ul> <li>AMEDEO Michele</li> <li>CARELLI Marina</li> <li>CASARO Nathalie</li> </ul> |
| Motivazione<br>(max 254<br>car) |                                                                                     |
|                                 | Inserisci Annullare                                                                 |

Figura 12

# 3.5.1.3 Sifiuta Rifiuta carico

Il destinatario dell'attività può rifiutare il carico premendo Rifiuta. Viene richiesta una motivazione per il rifiuto. Automaticamente il carico torna a che aveva assegnato l'attività precedentemente. Chi crea l'attività non può rifiutarla.

# 3.5.1.4 <sup>Chiudi</sup> Chiudi

L'attività è stata svolta e per sancirne la fine bisogna cambiare lo stato dell'attività in Chiusa premendo il tasto Chiudi.

# 3.5.1.5 Diserisci/Modifica data scadenza Inserisci/Modifica data di scadenza

Serve per impostare o rimuovere la data di scadenza dell'attività. Solo se l'utente reputa necessario una scadenza inserisce la "data di scadenza".

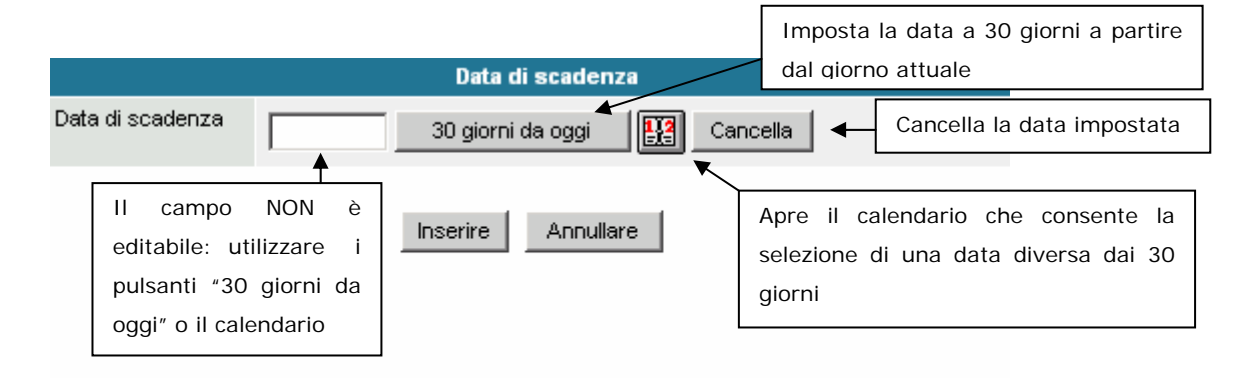

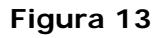

## 3.5.1.6 🏓 Inserisci Nota Inserisci nota

Consente di inserire una nota al documento. Inoltre è possibile inviare una e-mail di notifica ai nominativi selezionati. La e-mail conterrà come testo il collegamento al documento.

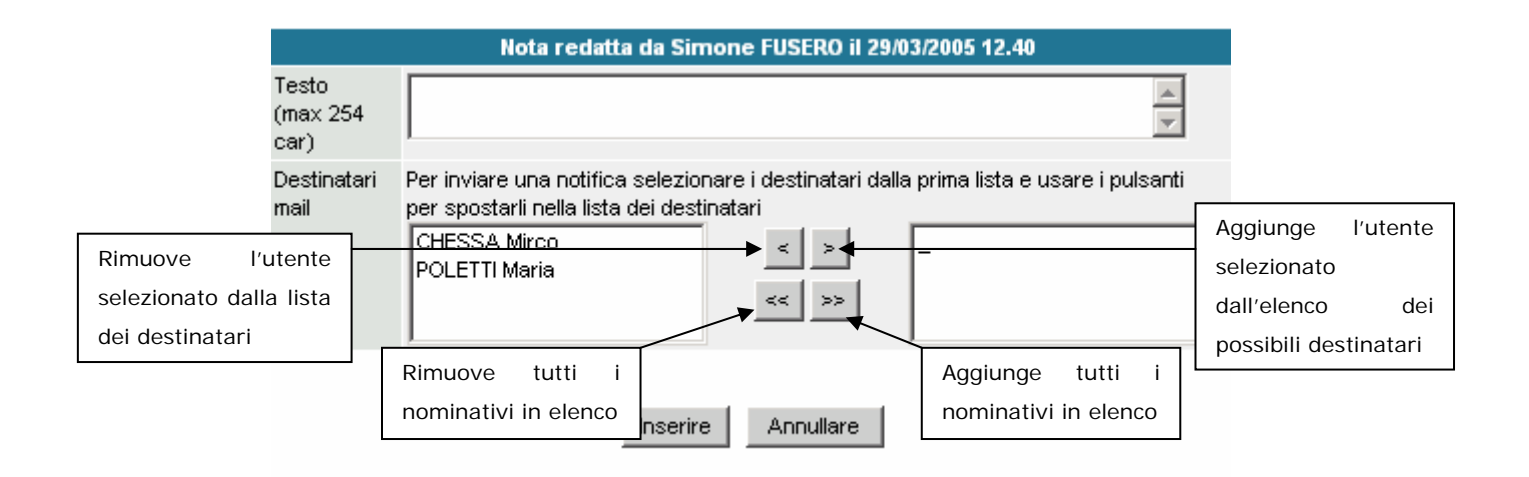

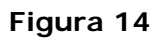

# 3.5.1.7 Mostra Mostra o Nasconde lo storico

Solitamente viene mostrata solo l'ultima voce dello storico, se si vuole analizzare le ultime 80 voci allora basta premere il pulsante mostra. Se lo si vuole comprimere nuovamente è sufficiente premere il pulsante Nascondi.

## 4 Anomalie

In questa vista vengono visualizzati tutti i documenti protocollati cui si ha accesso a cui sono state riscontrate delle anomalie di protocollazione.

Sarà compito del protocollatore sanare gli errori sul protocollo principale e risolvere l'anomalia. Una volta risolta l'anomalia il documento sarà da fascicolare.

| Gestione Elettronica Documentale |   |   |   |       |               |            | Uter             | Utente: Doctor Notes ITA   FRA                                                                                                    |                                      |                                   |                                                                                                    | REGIONE AUTONOMA - RÉGION AUTONOME                       |          |     |  |
|----------------------------------|---|---|---|-------|---------------|------------|------------------|----------------------------------------------------------------------------------------------------|--------------------------------------|-----------------------------------|----------------------------------------------------------------------------------------------------|----------------------------------------------------------|----------|-----|--|
| Da fascicolare                   |   |   |   |       | Scad          | ono oggi   | 🕲 faldoni        | In the second second | icoli                                | (G) doci                          | umenti                                                                                                    | lattività 🎯                                              | Anomalie | 0 🍃 |  |
|                                  |   |   |   |       |               |            | K <              | P<br>(N                                                                                                    | ag 1 di 3<br>° doc 50                | 3<br>))                           | > >                                                                                                    |                                                          |          |     |  |
| Titolario                        |   |   |   | Prot. | Data<br>Prot. | Mitt./Des  | t.               |                                                                                                    |                                      |                                   | Oggetto                                                                                                    |                                                          |          |     |  |
| 5                                | 4 | - | 4 | 4     | 004169        | 04/05/2004 | SEGRETERIA DELLA | SEGRETERIA DELLA GIUNTA                                                                                                    |                                      |                                   | RICHIESTA NULLA OSTA PER INTERSCAMBIO DI DATI RIGUARDANTI LE<br>LIQUIDAZIONI AGLI INCARICATI EX L.R. N. 18/98. |                                                          |          |     |  |
| 5                                | 4 | - | 4 | 4     | 005748        | 17/06/2004 | SEGRETERIA DELLA | NULLA OSTA PER INTERSCAMBIO DI DATI RIGUARDANTI LE LIQUIDAZION<br>AGLI INCARICATI EX L.R. N. 18/98.                                                                                                    |                                      |                                   |                                                                                                    |                                                          | IONI     |     |  |
| 5                                | 4 | - | 7 | -     | 002254        | 10/03/2004 | INVA SPA - AOSTA | Convei<br>Spa Pei<br>Svilupi                                                                                                    | NZIONE TR<br>R ALCUNI :<br>PO E ALLE | A LA REG<br>SERVIZI DI<br>PROCEDU | IONE E LA PARTECI<br>MANUTENZIONE E<br>IRE APPLICATIVE, PI                                                     | PATA REGIONALE INV<br>ASSISTENZA ALLO<br>ER L'ANNO 2004. | A        |     |  |

Figura 15

## 5 Da fascicolare

In questa vista vengono visualizzati tutti i documenti, sia protocollati sia non protocollati, cui si ha accesso e che sono da fascicolare. È importante sottolineare che è possibile trovare più istanze dello stesso documento, questo dipende dal numero di classifiche assegnate al documento.

I documenti vengono paginati e presentati in pagine da 20 risultati: per spostarsi da una pagina all'altra utilizzare gli appositi pulsanti (vedi Figura 16)

Se nell'ultima colonna vi è l'icona 🖳 , significa che il documento ha un precedente che è stato fascicolato, all'interno del documento vi è il riferimento a tale fascicolo.

Per visualizzare il documento è sufficiente un click con il tasto sinistro del mouse su una qualsiasi informazione relativa al documento: classifica, protocollo, data, mittente/destinatario, oggetto,

#### Domande:

#### 1. Come faccio a fascicolare uno o più documenti a questo livello?

R. Bisogna selezionare il documento, spuntando sulla prima colonna il quadratino bianco con un click del mouse. È possibile selezionare più documenti da inserire nel medesimo fascicolo. Attenzione: solo se hanno la medesima classifica. Premere il pulsante "Inserisci in fascicolo". L'operazione prosegue come descritto nelle operazioni relative al documento.

| Da | fas | cico | olar | e   | Sc | adono  | oggi 🤅 🤅       | 🖲 faldoni                                                                          | Instruction (Contemporation) (Contemporation) (Contemp | ( documenti                                                                             | Attività                                                                     | Anomalie                                                                 | ۵ 🍠 |
|----|-----|------|------|-----|----|--------|----------------|------------------------------------------------------------------------------------|----------------------------------------------------------------------------------------------------|-----------------------------------------------------------------------------------------|------------------------------------------------------------------------------|--------------------------------------------------------------------------|-----|
|    |     |      |      |     |    |        | <u> &lt;</u> < |                                                                                    | Pag 1 di<br>(Nº doc 4                                                                                                    | 22<br>38)                                                                               | > >                                                                          |                                                                          |     |
|    |     |      |      |     |    |        |                | Inserisci in t                                                                     | ascicolo                                                                                                    | Ordina per protoc                                                                       | 0110                                                                         |                                                                          |     |
|    |     | Clas | sif  | ica |    | Prot.  | Data<br>prot.  | Mitt                                                                               | /Dest.                                                                                                    |                                                                                         | Oggetto                                                                      |                                                                          |     |
|    | 1   | 21   | -    | 1   | -  | 009331 | 04/10/2004     | SERVIZIO AFF.<br>PREFETTURA                                                        | ARIDI TE                                                                                                    | RASMISSIONE COPIA N<br>ELATIVA ALL'AUTOM                                                | NOTA DEL MINISTER<br>AZIONE DEI SERVIZI                                      | O DELL'INTERNO<br>DELLE PREFETTURE                                       |     |
|    | 5   | 4    | -    | 12  | -  | 005024 | 26/05/2004     | SEGRETERIA D                                                                       | ELLA GIUNTA A                                                                                                    | FFIDO A TRATTATIVA<br>OSTA DI SERVIZIO DI S                                             | PRIVATA AL SIGNO<br>SUPPORTO.                                                | OR AMEDEO MICHELE D                                                      | I   |
|    | 5   | 4    | -    | 12  | -  | 009479 | 07/10/2004     | SERVIZIO CREDITO,<br>ASSICURAZIONI E<br>PREVIDENZA INTEGRATIVA<br>CIRCOLARE N° 53. |                                                                                                    | ENTAZIONE GENERA                                                                        | ALE PAOLO INZERILLI -                                                        |                                                                          |     |
|    | 5   | 4    | -    | 15  | -  | 008595 | 13/09/2004     | DIREZIONE DEI<br>COMUNICAZIO<br>RELAZIONI ES                                       | LLA CO<br>NE E DELLE A<br>TERNE A                                                                                                    | ONFERENZE DEI PRESI<br>GGIORNAMENTO REFE                                                | DENTI STATO-REGIO<br>ERENTI TECNICI PER                                      | ONI ED UNIFICATA -<br>MATERIA.                                           |     |
|    | 5   | 6    | -    | 1   | 1  | 008596 | 13/09/2004     | SERVAL                                                                             | CI<br>A<br>DI<br>PE                                                                                                    | ONVENZIONE TRA LA<br>OSTA PER IL SERVIZIO<br>EDICATO AL SISTEMA<br>ER IL PERIODO 1º MAG | REGIONE E LA SOC<br>DI GESTIONE E MO<br>INFORMATIVO DEL<br>GIO - 31 DICEMBRE | IETÀ SERVAL SRL DI<br>NITORAGGIO DEI SERV<br>PERSONALE (ASCOT),<br>2004. | 'ER |
|    | 5   | 6    | -    | 1   | 1  | 009477 | 07/10/2004     | VISCONTI ROB<br>GASSINO TOR                                                        | ERTO - OI<br>INESE - TO A                                                                                                    | FFERTA PER L'EROGA<br>NALISI PROCESSI SIST                                              | ZIONE DI ATTIVITÀ I<br>TEMA DI RILEVAZIOI                                    | DI SUPERVISIONE FASE<br>NE PRESENZE.                                     | Ē   |

Figura 16

## 6 Ricerche

| 6.1 Modulo                                                                                                    | di ricero                                                                                                    | ca – Faso                                                                         |                                                                                                    |                                                                                                    |                                                                                                    | i fascicoli<br>esempio:                                                                                                   | fra 2 numeri<br>inserendo nel campo Dal                                                                         |
|----------------------------------------------------------------------------------------------------|----------------------------------------------------------------------------------------------------|-----------------------------------------------------------------------------------|----------------------------------------------------------------------------------------------------|----------------------------------------------------------------------------------------------------|----------------------------------------------------------------------------------------------------|----------------------------------------------------------------------------------------------------|----------------------------------------------------------------------------------------------------|
|                                                                                                    |                                                                                                    |                                                                                   |                                                                                                    |                                                                                                    |                                                                                                    |                                                                                                    | o Al -> 10 verranno pres                                                                                        |
| Gestione Elettronica Doct                                                                                                    | umentale<br>adono oggi                                                                                                    | Galdoni                                                                           | Giuseppe MARRA                                                                                                    | () docu                                                                                                   | imenti 🤅                                                                                                    | dal numer                                                                                                    | ro 1 al numero 10                                                                                               |
| Nº Fascicolo<br>Nº Fascicolo                                                                                                    | Nª                                                                                                    | Dal                                                                               |                                                                                                    | AI<br>N°                                                                                                  |                                                                                                    | II funzior<br>ricercare                                                                                                   | namento è uguale se si<br>per numero di fa                                                                      |
| secondario                                                                                                    | ► Nº                                                                                                    | Lettera                                                                           | N°                                                                                                    | Le                                                                                                    | ettera 📃                                                                                                    | Secondari                                                                                                    |                                                                                                    |
| Date                                                                                                    | Dal                                                                                                    | J.                                                                                |                                                                                                    |                                                                                                    |                                                                                                    |                                                                                                    | Utilizzare le<br>frecce per                                                                                     |
| serire direttamente                                                                                                    | Serie 5                                                                                                    | . L1                                                                              | . L1.1                                                                                                    | . L2                                                                                                    | 2                                                                                                    | L3                                                                                                    | selezionare i                                                                                                   |
| codici del titolario se                                                                                                    | Serie                                                                                                    | 5 - amministrativ                                                                 | /0                                                                                                    |                                                                                                    |                                                                                                    |                                                                                                    | codici del                                                                                                    |
|                                                                                                    |                                                                                                    |                                                                                   |                                                                                                    |                                                                                                    |                                                                                                    |                                                                                                    | titulario ua                                                                                                    |
| onosciuti<br>ente la ricerca per d<br>are o i fascicoli crea                                                                                                    | Livello 1<br>ata di creazio<br>ti in una data                                                                                                    | Seleziona                                                                         | olo. Utilizzare<br>a 2 date.                                                                                                    | il calendario                                                                                             | o per selezio                                                                                                | onare la data                                                                                                    | ricercare.                                                                                                    |
| onosciuti<br>ente la ricerca per d<br>are o i fascicoli crea                                                                                                    | ti in una data                                                                                                    | Seleziona                                                                         | olo. Utilizzare<br>a 2 date.                                                                                                    | il calendario                                                                                             | o per selezio                                                                                                | onare la data                                                                                                    | ricercare.                                                                                                    |
| ente la ricerca per d<br>are o i fascicoli crea<br>Termini da ricercare                                                                                                    | Livello 1<br>ata di creazio<br>ti in una data                                                                                                    | Seleziona                                                                         | olo. Utilizzare<br>a 2 date.<br>Termini                                                                                                    | il calendario                                                                                             | o per selezio                                                                                                | onare la data                                                                                                    | Modi di ricerca                                                                                                 |
| onosciuti<br>ente la ricerca per d<br>care o i fascicoli crea<br>rarenti da ricercare<br>nel <u>TITOLO</u>                                                                                                    | Livello 1<br>ata di creazio<br>ti in una data                                                                                                    | Seleziona                                                                         | olo. Utilizzare<br>a 2 date.<br>Termini                                                                                                    | il calendario                                                                                             | o per selezio                                                                                                | onare la data<br>© Tutte<br>C Alme<br>ricerca ai soli                                                                     | ricercare.<br>. Consente di<br>Modi di ricerca<br>eno una<br>i fascicoli in carico                              |
| onosciuti<br>ente la ricerca per d<br>are o i fascicoli crea<br>Termini da ricercare<br>nel <u>TITOLO</u><br>Carico                                                                                                    | Livello 1<br>ata di creazio<br>ti in una data                                                                                                    | Seleziona                                                                         | olo. Utilizzare<br>a 2 date.<br>Termini<br>Con                                                                                                | sente di res                                                                                              | o per selezio<br>stringere la<br>ntrambi" se                                                                 | onare la data                                                                                                    | ricercare.<br>. Consente di<br>Modi di ricerca<br>eno una<br>i fascicoli in carico<br>icercare fascicoli chiusi |
| ente la ricerca per d<br>ente la ricerca per d<br>care o i fascicoli crea<br>Termini da ricercare<br>nel <u>TITOLO</u><br>Carico<br>Fascicoli chiusi                                                                               | Livello 1<br>ata di creazio<br>ti in una data                                                                                                    | Seleziona                                                                         | olo. Utilizzare<br>a 2 date.<br>Termini<br>Con<br>Sele<br>Ord                                                                                 | sente di res<br>zionare "Er                                                                               | o per selezio<br>stringere la<br>ntrambi" se                                                                 | onare la data                                                                                                    | ricercare.                                                                                                    |
| onosciuti<br>ente la ricerca per d<br>care o i fascicoli crea<br>Termini da ricercare<br>nel <u>TITOLO</u><br>Carico<br>Fascicoli chiusi<br>Ordinamento                                                                            | Livello 1 ata di creazio ti in una data                                                                                                    | Seleziona<br>one del fascico<br>specifica o fra<br>ciolo miei fascicoli<br>trambi | olo. Utilizzare<br>a 2 date.<br>Termini<br>Con<br>Sele<br>Ord<br>etico                                                                        | I calendario<br>sente di res<br>zionare "Er                                                               | o per selezio<br>stringere la<br>ntrambi" se<br>i presentazi                                                 | onare la data<br>Tutte<br>C Alme<br>ricerca ai soli<br>si vogliono ri<br>one dei risult                                   | ricercare.                                                                                                    |
| nosciuti<br>ente la ricerca per d<br>care o i fascicoli crea<br>Termini da ricercare<br>nel <u>TITOLO</u><br>Carico<br>Fascicoli chiusi<br>Ordinamento<br>Ricerca per vocati                                                       | Livello 1<br>ata di creazio<br>ti in una data<br>Tutti C s<br>No C Ent<br>Numero fa                                                                                       | Seleziona                                                                         | olo. Utilizzare<br>a 2 date.<br>Termini<br>Con<br>Sele<br>Ord<br>etico                                                                        | I calendario<br>sente di res<br>zionare "Er<br>inamento d                                                 | o per selezio<br>stringere la<br>ntrambi" se<br>i presentazi                                                 | onare la data<br>Tutte<br>C Alme<br>ricerca ai soli<br>si vogliono ri<br>one dei risult                                   | ricercare.                                                                                                    |
| ente la ricerca per d<br>eare o i fascicoli crea<br>Termini da ricercare<br>nel <u>TITOLO</u><br>Carico<br>Fascicoli chiusi<br>Ordinamento<br>Ricerca per vocab<br>utilizzare i "Modi                                              | Livello 1<br>ata di creazio<br>ti in una data<br>Tutti O S<br>O No O Ent<br>O Numero fa<br>oli contenuti<br>di ricerca" po                                                | Seleziona                                                                         | olo. Utilizzare<br>a 2 date.<br>Termini<br>Con<br>Sele<br>Ord<br>etico                                                                        | sente di res<br>zionare "Er<br>inamento d<br>rire i vocab                                                 | o per selezio<br>stringere la<br>ntrambi" se<br>i presentazi<br>poli da esam                                 | onare la data<br>Tutte<br>Tutte<br>C Alme<br>ricerca ai soli<br>si vogliono ri<br>one dei risult<br>ninare e<br>ti della  | ricercare.                                                                                                    |
| nosciuti<br>ente la ricerca per d<br>care o i fascicoli crea<br>Termini da ricercare<br>nel <u>TITOLO</u><br>Carico<br>Fascicoli chiusi<br>Ordinamento<br>Ricerca per vocat<br>utilizzare i "Modi<br>desinenza rimpiaz             | Livello 1<br>ata di creazio<br>ti in una data<br>Tutti C s<br>O Tutti C s<br>Numero fa<br>oli contenuti<br>di ricerca" po<br>zarla con il ca                              | Seleziona                                                                         | olo. Utilizzare<br>a 2 date.<br>Termini<br>Con<br>Sele<br>Ord<br>etico<br>fascicolo: inse<br>re il tipo di rio<br>terisco)                    | il calendario<br>sente di res<br>ezionare "Er<br>inamento d<br>rire i vocab<br>cerca. Se n                | o per selezio<br>stringere la<br>ntrambi" se<br>i presentazi<br>poli da esam<br>non si è cer                 | onare la data                                                                                                    | ricercare.                                                                                                    |
| Termini da ricerca per d<br>care o i fascicoli crea<br>Termini da ricercare<br>nel <u>TITOLO</u><br>Carico<br>Fascicoli chiusi<br>Ordinamento<br>Ricerca per vocata<br>utilizzare i "Modi<br>desinenza rimpiaz<br>Esempio: inserer | Livello 1<br>ata di creazio<br>ti in una data<br>Tutti C s<br>O Tutti C s<br>No C Ent<br>Numero fa<br>oli contenuti<br>di ricerca" po<br>izarla con il ca<br>do circolar* | Seleziona                                                                         | olo. Utilizzare<br>a 2 date.<br>Termini<br>Con<br>Sele<br>Ord<br>etico<br>fascicolo: inse<br>re il tipo di rio<br>terisco)<br>cercati fascico | il calendario<br>sente di res<br>ezionare "Er<br>inamento d<br>rire i vocab<br>cerca. Se n<br>li che cont | o per selezio<br>stringere la<br>ntrambi" se<br>i presentazi<br>poli da esam<br>non si è cer<br>cengono il 1 | onare la data<br>Tutte<br>C Alme<br>ricerca ai soli<br>si vogliono ri<br>one dei risult<br>inare e<br>ti della<br>termine | ricercare.                                                                                                    |

# 6.2 Modulo di ricerca - Documenti protocollati e non protocollati

Consente di ricercare o un fascicolo,

| Consent<br>protocol<br>calendar<br>di ricerca<br>specifica | e la ricer<br>lazione del do<br>io per selezior<br>are o i docume<br>data o fra 2 c                                       | ca per data di<br>ocumento. Utilizzare il<br>nare la data. Consente<br>ento protocollati in una<br>late.                   | Restringe la ricerca ad<br>un tipo di documento<br>Utente: Giuseppe MARRA<br>aldoni (S fascicoli (S d                                                                                                    | Posso restringe<br>ai soli docu<br>l'utente non<br>visionato<br>Consente di restri<br>ricerca ai soli doci<br>partenza o arrivo<br>solo per i<br>protocollati | ere la ricerca<br>umenti che<br>ha ancora<br>ringere la<br>umenti in<br>(funziona<br>documenti<br>alie | Consente di<br>restringere la<br>ricerca ai soli<br>documenti nei<br>database attivi o<br>estenderla anche<br>agli archivi (ricerca |  |                                                                                                    |                                                                                                    |                                                                                                    |                         |                                                                    |                                                                                          |  |                                                                                                    |                                                                                                    |                                                                                           |                         |                                                                    |                                                                                          |
|------------------------------------------------------------|----------------------------------------------------------------------------------------------------|----------------------------------------------------------------------------------------------------|----------------------------------------------------------------------------------------------------|----------------------------------------------------------------------------------------------------|----------------------------------------------------------------------------------------------------|----------------------------------------------------------------------------------------------------|--|----------------------------------------------------------------------------------------------------|----------------------------------------------------------------------------------------------------|----------------------------------------------------------------------------------------------------|-------------------------|--------------------------------------------------------------------|------------------------------------------------------------------------------------------|--|----------------------------------------------------------------------------------------------------|----------------------------------------------------------------------------------------------------|-------------------------------------------------------------------------------------------|-------------------------|--------------------------------------------------------------------|------------------------------------------------------------------------------------------|
|                                                            | documento                                                                                                    | <ul> <li>Tutti</li> <li>Doc Protocollati</li> </ul>                                                                        | C Doc Non Protocollati                                                                                                    | Cerca nei DB archivio                                                                                                    | ⊙ No O Si 🎽                                                                                            | dei <u>documenti non</u>                                                                                                    |  |                                                                                                    |                                                                                                    |                                                                                                    |                         |                                                                    |                                                                                          |  |                                                                                                    |                                                                                                    |                                                                                           |                         |                                                                    |                                                                                          |
|                                                            | Flusso                                                                                                    | C Partenza C Arrivo 💿 E                                                                                                    | Entrambi                                                                                                    | Documenti Non<br>visionati                                                                                                    | ⊙ <sub>No</sub> O <sub>Si</sub> ◀                                                                      | <u>protocollati</u> a quelli                                                                                                    |  |                                                                                                    |                                                                                                    |                                                                                                    |                         |                                                                    |                                                                                          |  |                                                                                                    |                                                                                                    |                                                                                           |                         |                                                                    |                                                                                          |
|                                                            | Nº Protocollo                                                                                                    | Dal                                                                                                    | AI<br>Anno 2005 Nº                                                                                                    |                                                                                                    |                                                                                                    |                                                                                                    |  |                                                                                                    |                                                                                                    |                                                                                                    |                         |                                                                    |                                                                                          |  |                                                                                                    |                                                                                                    |                                                                                           |                         |                                                                    |                                                                                          |
|                                                            | N° Protocollo<br>Mittente<br>Date                                                                                         | Anno 2005 N°                                                                                                    | Ricerca di un<br>documento in<br>base al                                                                                                    | Autore                                                                                                    | ×                                                                                                    |                                                                                                    |  |                                                                                                    |                                                                                                    |                                                                                                    |                         |                                                                    |                                                                                          |  |                                                                                                    |                                                                                                    |                                                                                           |                         |                                                                    |                                                                                          |
|                                                            | Termini da<br>ricercare<br>nell'<br><u>OGGETTO</u>                                                                        |                                                                                                    | Termini                                                                                                    |                                                                                                    | Modi di rice<br>© Tutte<br>© Almeno una<br>© Non contenga                                              | erca                                                                                                    |  |                                                                                                    |                                                                                                    |                                                                                                    |                         |                                                                    |                                                                                          |  |                                                                                                    |                                                                                                    |                                                                                           |                         |                                                                    |                                                                                          |
|                                                            | Termini da<br>ricercare nel<br><u>Sottotitolo</u>                                                                         |                                                                                                    | Termini                                                                                                    |                                                                                                    | Modi di rice<br>© Tutte<br>© Almeno una<br>© Non contenga                                              | erca                                                                                                    |  |                                                                                                    |                                                                                                    |                                                                                                    |                         |                                                                    |                                                                                          |  |                                                                                                    |                                                                                                    |                                                                                           |                         |                                                                    |                                                                                          |
|                                                            |                                                                                                    |                                                                                                    |                                                                                                    |                                                                                                    |                                                                                                    |                                                                                                    |  |                                                                                                    |                                                                                                    |                                                                                                    |                         |                                                                    |                                                                                          |  |                                                                                                    |                                                                                                    |                                                                                           |                         |                                                                    |                                                                                          |
|                                                            | Termini da<br>ricercare nel<br><u>MITTENTE</u>                                                                            |                                                                                                    | Termini                                                                                                    |                                                                                                    | Modi di rico<br>© Tutte<br>© Almeno una                                                                | erca                                                                                                    |  |                                                                                                    |                                                                                                    |                                                                                                    |                         |                                                                    |                                                                                          |  |                                                                                                    |                                                                                                    |                                                                                           |                         |                                                                    |                                                                                          |
|                                                            | Termini da<br>ricercare nel<br><u>MITTENTE</u><br>Inserire dire<br>i codici del tit<br>conosciuti                         | ttamente<br>olario se<br>Serie 5 - amministra                                                                              | Termini           .         .           .         .           .         .           .         .           .         .           .         .           .         .           .         .           .         .           .         .           .         .           .         .           .         .           .         .           .         .           .         .           .         .           .         .           .         .           .         .           .         .           .         .           .         .           .         .           .         .           .         .           .         .           .         .           .         .           .         .           .         .           .         .           .         .           .         .      .         . <tr t<="" td="" tthtype<=""><td>. L2 . L3</td><td>Modi di ric<br/>Tutte<br/>C Almeno una<br/>C Non contenga</td><td>Utilizzare le<br/>frecce per<br/>selezionare i<br/>codici del</td></tr> <tr><th></th><td>Termini da<br/>ricercare nel<br/><u>MITTENTE</u><br/>Inserire dire<br/>i codici del tit<br/>conosciuti</td><td>ttamente<br/>olario se<br/>Serie 5 - amministra<br/>Livello 1 Seleziona</td><td>Termini           .         .           .         .           .         .           .         .           .         .           .         .           .         .           .         .           .         .           .         .           .         .           .         .           .         .           .         .           .         .           .         .           .         .           .         .           .         .           .         .           .         .           .         .           .         .           .         .           .         .           .         .           .         .           .         .           .         .           .         .           .         .           .         .           .         .           .         .      .         .      <tr t<="" td="" tthtype<=""><td>. L2 . L3</td><td>Modi di rice<br/>C Tutte<br/>C Almeno una<br/>C Non contenga</td><td>Utilizzare le<br/>frecce per<br/>selezionare i<br/>codici del<br/>titolario da<br/>ricercare.</td></tr><tr><th></th><td>Termini da<br/>ricercare nel<br/>MITTENTE<br/>Inserire dire<br/>i codici del tit<br/>conosciuti<br/>Consente di<br/>scadenza fra</td><td>ttamente<br/>olario se<br/>Serie 5 - amministra<br/>Livello 1 Seleziona<br/>ricercare i documenti a<br/>7, 15, 30 giorni oppure</td><td>Termini . L1 . L1.1 ativo cui è stata inserita una scader in scadenza in una specifica da</td><td>Iza. In base alla selez</td><td>Modi di ric<br/>Tutte<br/>Almeno una<br/>Non contenga<br/>Non contenga</td><td>Utilizzare le<br/>frecce per<br/>selezionare i<br/>codici del<br/>titolario da<br/>ricercare.</td></tr></td></tr> | . L2 . L3                                                                                                    | Modi di ric<br>Tutte<br>C Almeno una<br>C Non contenga                                                 | Utilizzare le<br>frecce per<br>selezionare i<br>codici del                                                                          |  | Termini da<br>ricercare nel<br><u>MITTENTE</u><br>Inserire dire<br>i codici del tit<br>conosciuti                         | ttamente<br>olario se<br>Serie 5 - amministra<br>Livello 1 Seleziona                                                       | Termini           .         .           .         .           .         .           .         .           .         .           .         .           .         .           .         .           .         .           .         .           .         .           .         .           .         .           .         .           .         .           .         .           .         .           .         .           .         .           .         .           .         .           .         .           .         .           .         .           .         .           .         .           .         .           .         .           .         .           .         .           .         .           .         .           .         .           .         .      .         . <tr t<="" td="" tthtype<=""><td>. L2 . L3</td><td>Modi di rice<br/>C Tutte<br/>C Almeno una<br/>C Non contenga</td><td>Utilizzare le<br/>frecce per<br/>selezionare i<br/>codici del<br/>titolario da<br/>ricercare.</td></tr> <tr><th></th><td>Termini da<br/>ricercare nel<br/>MITTENTE<br/>Inserire dire<br/>i codici del tit<br/>conosciuti<br/>Consente di<br/>scadenza fra</td><td>ttamente<br/>olario se<br/>Serie 5 - amministra<br/>Livello 1 Seleziona<br/>ricercare i documenti a<br/>7, 15, 30 giorni oppure</td><td>Termini . L1 . L1.1 ativo cui è stata inserita una scader in scadenza in una specifica da</td><td>Iza. In base alla selez</td><td>Modi di ric<br/>Tutte<br/>Almeno una<br/>Non contenga<br/>Non contenga</td><td>Utilizzare le<br/>frecce per<br/>selezionare i<br/>codici del<br/>titolario da<br/>ricercare.</td></tr> | . L2 . L3               | Modi di rice<br>C Tutte<br>C Almeno una<br>C Non contenga          | Utilizzare le<br>frecce per<br>selezionare i<br>codici del<br>titolario da<br>ricercare. |  | Termini da<br>ricercare nel<br>MITTENTE<br>Inserire dire<br>i codici del tit<br>conosciuti<br>Consente di<br>scadenza fra | ttamente<br>olario se<br>Serie 5 - amministra<br>Livello 1 Seleziona<br>ricercare i documenti a<br>7, 15, 30 giorni oppure | Termini . L1 . L1.1 ativo cui è stata inserita una scader in scadenza in una specifica da | Iza. In base alla selez | Modi di ric<br>Tutte<br>Almeno una<br>Non contenga<br>Non contenga | Utilizzare le<br>frecce per<br>selezionare i<br>codici del<br>titolario da<br>ricercare. |
| . L2 . L3                                                  | Modi di ric<br>Tutte<br>C Almeno una<br>C Non contenga                                                                    | Utilizzare le<br>frecce per<br>selezionare i<br>codici del                                                                 |                                                                                                    |                                                                                                    |                                                                                                    |                                                                                                    |  |                                                                                                    |                                                                                                    |                                                                                                    |                         |                                                                    |                                                                                          |  |                                                                                                    |                                                                                                    |                                                                                           |                         |                                                                    |                                                                                          |
|                                                            | Termini da<br>ricercare nel<br><u>MITTENTE</u><br>Inserire dire<br>i codici del tit<br>conosciuti                         | ttamente<br>olario se<br>Serie 5 - amministra<br>Livello 1 Seleziona                                                       | Termini           .         .           .         .           .         .           .         .           .         .           .         .           .         .           .         .           .         .           .         .           .         .           .         .           .         .           .         .           .         .           .         .           .         .           .         .           .         .           .         .           .         .           .         .           .         .           .         .           .         .           .         .           .         .           .         .           .         .           .         .           .         .           .         .           .         .           .         .      .         . <tr t<="" td="" tthtype<=""><td>. L2 . L3</td><td>Modi di rice<br/>C Tutte<br/>C Almeno una<br/>C Non contenga</td><td>Utilizzare le<br/>frecce per<br/>selezionare i<br/>codici del<br/>titolario da<br/>ricercare.</td></tr> <tr><th></th><td>Termini da<br/>ricercare nel<br/>MITTENTE<br/>Inserire dire<br/>i codici del tit<br/>conosciuti<br/>Consente di<br/>scadenza fra</td><td>ttamente<br/>olario se<br/>Serie 5 - amministra<br/>Livello 1 Seleziona<br/>ricercare i documenti a<br/>7, 15, 30 giorni oppure</td><td>Termini . L1 . L1.1 ativo cui è stata inserita una scader in scadenza in una specifica da</td><td>Iza. In base alla selez</td><td>Modi di ric<br/>Tutte<br/>Almeno una<br/>Non contenga<br/>Non contenga</td><td>Utilizzare le<br/>frecce per<br/>selezionare i<br/>codici del<br/>titolario da<br/>ricercare.</td></tr>                                                                                                    | . L2 . L3                                                                                                    | Modi di rice<br>C Tutte<br>C Almeno una<br>C Non contenga                                              | Utilizzare le<br>frecce per<br>selezionare i<br>codici del<br>titolario da<br>ricercare.                                            |  | Termini da<br>ricercare nel<br>MITTENTE<br>Inserire dire<br>i codici del tit<br>conosciuti<br>Consente di<br>scadenza fra | ttamente<br>olario se<br>Serie 5 - amministra<br>Livello 1 Seleziona<br>ricercare i documenti a<br>7, 15, 30 giorni oppure | Termini . L1 . L1.1 ativo cui è stata inserita una scader in scadenza in una specifica da                                                                                                    | Iza. In base alla selez | Modi di ric<br>Tutte<br>Almeno una<br>Non contenga<br>Non contenga | Utilizzare le<br>frecce per<br>selezionare i<br>codici del<br>titolario da<br>ricercare. |  |                                                                                                    |                                                                                                    |                                                                                           |                         |                                                                    |                                                                                          |
| . L2 . L3                                                  | Modi di rice<br>C Tutte<br>C Almeno una<br>C Non contenga                                                                 | Utilizzare le<br>frecce per<br>selezionare i<br>codici del<br>titolario da<br>ricercare.                                   |                                                                                                    |                                                                                                    |                                                                                                    |                                                                                                    |  |                                                                                                    |                                                                                                    |                                                                                                    |                         |                                                                    |                                                                                          |  |                                                                                                    |                                                                                                    |                                                                                           |                         |                                                                    |                                                                                          |
|                                                            | Termini da<br>ricercare nel<br>MITTENTE<br>Inserire dire<br>i codici del tit<br>conosciuti<br>Consente di<br>scadenza fra | ttamente<br>olario se<br>Serie 5 - amministra<br>Livello 1 Seleziona<br>ricercare i documenti a<br>7, 15, 30 giorni oppure | Termini . L1 . L1.1 ativo cui è stata inserita una scader in scadenza in una specifica da                                                                                                    | Iza. In base alla selez                                                                                                    | Modi di ric<br>Tutte<br>Almeno una<br>Non contenga<br>Non contenga                                     | Utilizzare le<br>frecce per<br>selezionare i<br>codici del<br>titolario da<br>ricercare.                                            |  |                                                                                                    |                                                                                                    |                                                                                                    |                         |                                                                    |                                                                                          |  |                                                                                                    |                                                                                                    |                                                                                           |                         |                                                                    |                                                                                          |

|     |                                  |                        |                  |                           |                                          | Consent         | te di ricero    | are o un fald       | one,   |
|-----|----------------------------------|------------------------|------------------|---------------------------|------------------------------------------|-----------------|-----------------|---------------------|--------|
|     | Gestione Elettronica D           | locumentale            | Utente:          | Giuseppe MARRA            | ITA   FR/                                | inserend        | do nel campo    | Dal il numero op    | pure   |
|     | Da fascicolare S                 | Scadono oggi           | 🚇 faldoni        | 🕓 fascicoli 🔍 a           | locumenti                                | i faldoni       | i fra 2 numeri  | i                   |        |
|     |                                  |                        |                  | Nuovo faldone             |                                          | esempio         | o: inserendo    | nel campo Dal ->    | 1 e    |
|     |                                  |                        |                  |                           |                                          | nel carr        | npo Al -> 10    | verranno preser     | ntati, |
|     | N° Faldone                       |                        | Dal              | A                         | li li li li li li li li li li li li li l | se si ha        | nno i diritti d | i accesso, i faldon | i dal  |
|     |                                  | N" [                   |                  | N"                        |                                          | numero          | 1 al numero     | 10                  |        |
|     |                                  |                        | 1                | ermini                    | L                                        |                 | Modi            | di ricerca          |        |
|     | Termini da ricercar              | e                      |                  |                           |                                          |                 | ⊙ Tutte         |                     |        |
|     | nel <u>TITOLO DEL</u><br>FALDONE |                        |                  |                           |                                          |                 | C Almeno una    |                     |        |
|     |                                  |                        |                  |                           |                                          |                 | O Non conteng   | ga                  |        |
|     | T                                |                        |                  |                           |                                          |                 |                 |                     |        |
| -   | fra i <u>TITOLI DEI</u>          | e                      | 1                | fermini                   |                                          | Modi di ricerca |                 |                     |        |
|     | FASCICOLI                        |                        |                  |                           |                                          |                 | Tutte           |                     |        |
|     |                                  |                        |                  |                           |                                          |                 | C Almeno una    |                     |        |
|     |                                  |                        |                  |                           |                                          |                 | O Non conten    | ga                  |        |
|     | Archiviati                       | ⊙ <sub>No</sub> O Entr | rambi ┥          |                           | Consente                                 | di rest         | tringere la     |                     |        |
|     |                                  |                        |                  |                           | ricerca                                  | ai datab        | oase attivi     |                     |        |
|     |                                  |                        |                  |                           | oppure a                                 | nche a qu       | ielli archivi   |                     |        |
|     |                                  |                        |                  |                           |                                          |                 |                 | ٦                   |        |
| Ric | erca per vocaboli                | i contenuti nel t      | itolo del faldo  | ni o fra i titoli dei fas | cicoli conte                             | enuti in        |                 | <u> </u>            |        |
| ess | si: inserire i voca              | boli da esamina        | are e utilizzare | e i "Modi di ricerca" p   | per determ                               | inare il        |                 |                     |        |
| tip | o di ricerca. Se                 | non si è cert          | i della desin    | enza rimpiazzarla co      | on il carat                              | ttere *         |                 |                     |        |
| (as | sterisco)                        |                        |                  |                           |                                          |                 |                 |                     |        |
| Ese | empio: inserendo                 | o circolar* ver        | rranno ricerca   | ati faldoni che conte     | ngono il t                               | ermine          |                 |                     |        |
| cir | colare o il termine              | e circolari            |                  |                           |                                          |                 |                 |                     |        |
|     |                                  |                        |                  |                           |                                          |                 |                 |                     |        |

# 6.3 Modulo di ricerca - Faldoni

## 6.4 Modulo di ricerca – Attività

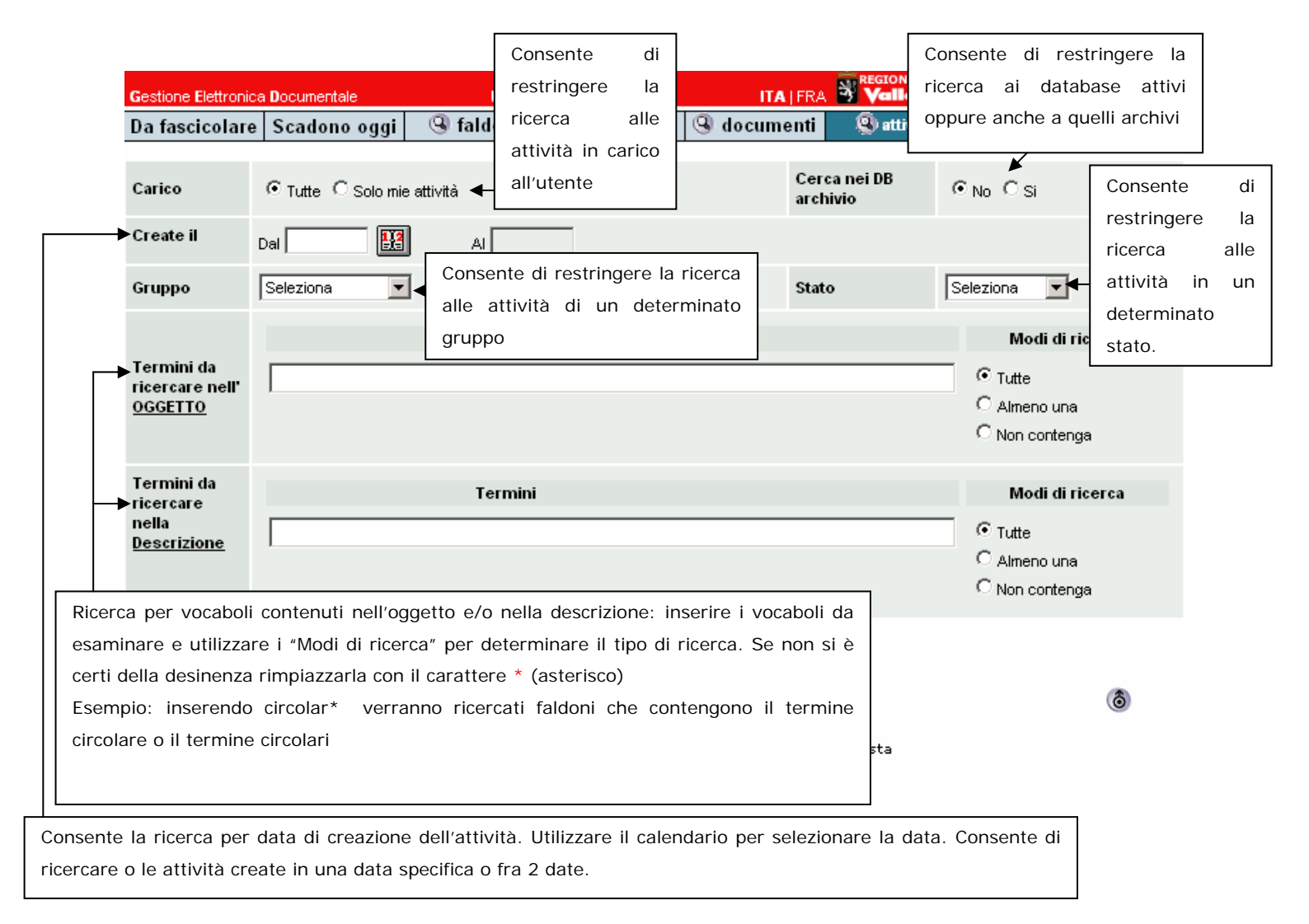